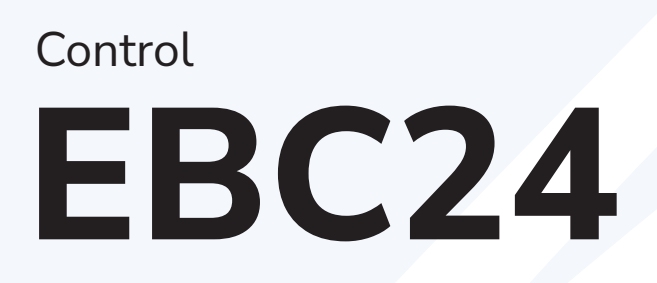

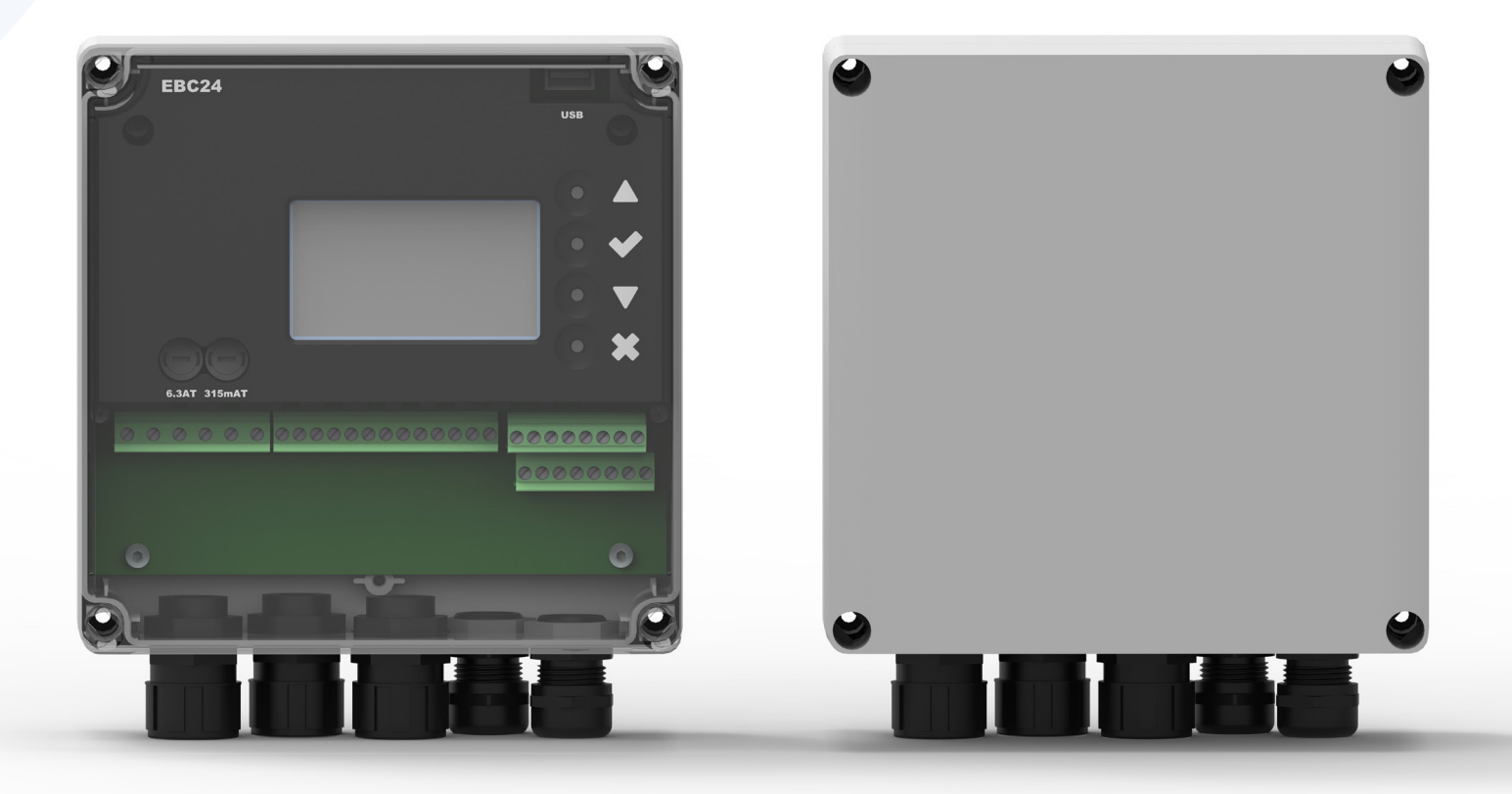

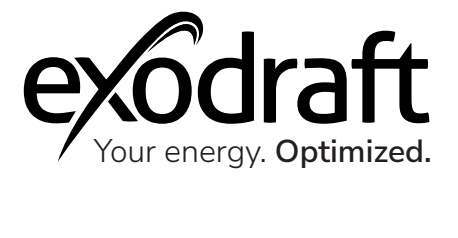

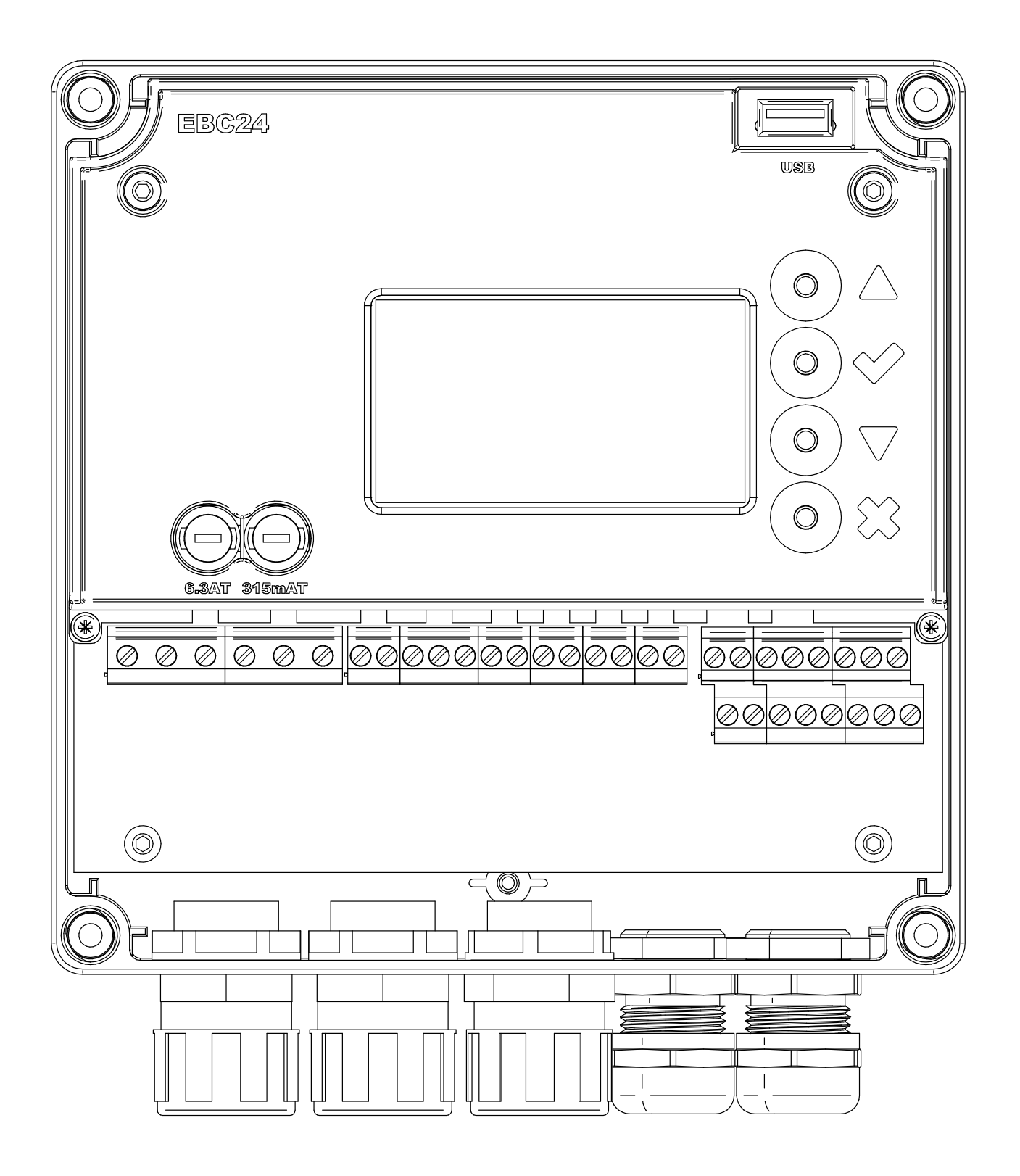

# Control | EBC24 Content

| Product information                                                 | 7  |
|---------------------------------------------------------------------|----|
| Scope of supply                                                     | 7  |
| Accessories and spare parts                                         | 7  |
| Warranty                                                            | 8  |
| Technical specifications                                            | 9  |
| Construction and components                                         | 10 |
| Components function                                                 | 11 |
| Connection diagram                                                  | 12 |
| Outdoor fitting of the pressure transducer                          | 13 |
| Layout of the user interface                                        | 14 |
| Terminal board                                                      | 15 |
| Mechanical installation                                             | 17 |
| Display                                                             | 18 |
| Introduction to the user interface                                  | 20 |
| Setup - Chimney draft setting                                       | 21 |
| Pre/post-purge                                                      | 22 |
| Temperature Sensor                                                  | 23 |
| Quick menu for setpoint                                             | 23 |
| Settings and troubleshooting                                        | 24 |
| Error codes                                                         | 24 |
| Overview of the service menu                                        | 24 |
| Light-emitting diodes and terminal board                            | 23 |
| Basic functions of pressure control and supply air                  | 28 |
|                                                                     | 20 |
| Pressure-controlled regulation of the chimney fan                   | 30 |
| Area of use                                                         | 30 |
| Method of operation                                                 | 30 |
| General function                                                    | 30 |
| Electrical connection                                               | 31 |
| One boiler application                                              | 32 |
| Continuous operation                                                | 33 |
| One boiler with potential free contact                              | 34 |
| One boiler and extra monitoring with PDS                            | 35 |
| One boiler with potential free contact and temperature sensor input | 36 |
| Two boilers with continuous operation of chimney fan                | 37 |
| One boiler connected to frequency inverter                          | 38 |
| Pressure regulation of Exodraft supply air fan                      | 39 |
| General use                                                         | 39 |
| Positioning                                                         | 39 |
| Method of operation                                                 | 39 |
| Electrical connection                                               | 39 |
| Isolation switch                                                    | 39 |
| Sample wiring diagram                                               | 39 |
| Connection of frequency inverter/MPR-relay                          | 40 |
| UK Conformity Assessed                                              | 41 |
|                                                                     |    |
| Declaration of Conformity                                           | 42 |

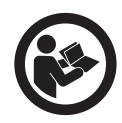

#### How to use this manual

This manual has been prepared based on the specific product and contains relevant technical information and installations guides.

Accessories and spare parts are not covered by this manual. Please refer to the individual manuals of these components.

This installation manual does not contain any system design documentation.

Failure to observe instructions marked with a danger symbol may result in personal injury and/or damage to the product.

Errors and omissions excepted.

#### Disposal

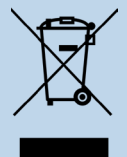

Electrical and electronic equipment (EEE) often contain materials, components and substances that may harm the environment or be hazardous to your health. Products (WEEE) marked with the 'crossed-out wheeled bin' symbol should be disposed of separately from other waste at the end of its life. Though legislation may differ from country to country we strongly advise that electrical and electronic waste is separated from other waste and disposed of according to national legislation to protect the environment and personnel that may come into contact with waste.

## Symbols

The following symbols may be used in the manual to draw attention to danger or risk of personal injury or damage to the product.

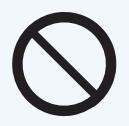

#### **General prohibition**

Failure to observe instructions marked with the prohibited symbol may result in extreme danger or serious personal injury.

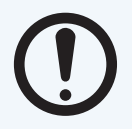

#### **General attention**

Marks a dangerous situation that, in the worst-case scenario, can cause serious personal injury or significant damage to the product.

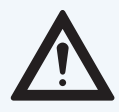

#### General warning

Failure to observe instructions marked with a danger symbol may result in personal injury and/or damage to the product.

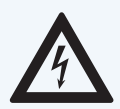

### Electricity hazard/High Voltage

Marks a situation in which caution is advised due to the risk of high voltage electric shock which can cause serious personal injury or significant damage to the product.

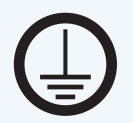

#### Connect an earth terminal to the ground

Failure to observe instructions marked with a danger symbol may result in personal injury and/or damage to the product.

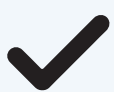

## Permitted and approved

Permitted and approved method of installation.

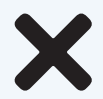

#### Prohibited and not approved

Prohibited and not approved method of installation.

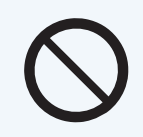

## Warning

To minimise the risk of fire, electric shock, personal injury and/or damage to the product please observe the following:

- Please always read the manual and only use the product in accordance with the manufacturer's instructions. If in doubt, contact one of the Exodraft specialized dealers.
- All installations must be carried out by properly qualified personnel in accordance with national legislation and regulations.
- This product must be earthed. Get assistance from an qualified electrician when in doubt.
- This product must always be disconnected under the installation.
- Prior to servicing the product, disconnect the power and ensure that it cannot accidentally be reconnected.
- Exodraft always recommends the use of a smoke alarm when a solid fuel open fire is installed.
- If the Exodraft fan system has been designed for solid fuel/multi fuel installations, please ensure that the design meets the requirements of BS EN15287-1. If this cannot be achieved, a smoke alarm must be installed in the same room as the heat appliance.

## **Product information**

The EBC24 is a specially designed boiler control component for constant pressure regulation of chimney draft. EBC is specially designed to comply with the Gas Application Directive.

The EBC24 is available in two variants:

- EBC24EU01 is suitable for indoor installation
- EBC24EU02 is suitable for outdoor installation

Incorrect use may result in problems with soot, chimney fires, etc. which might damage the product. Please check out this site for advice about the product: www.exodraft.com

## Scope of supply

- Exodraft EBC24 (EBC24EU01 for indoor installation/EBC24EU02 for outdoor installation)
- XTP Sensor (Pressure transducer)
- Measuring probe for EBC24EU01
- Measuring probe for EBC24EU02
- 2 metre silicone hose
- Installation manual and user instructions

### Accessories and spare parts

The table below shows the accessories and spare parts available for the EBC24.

| Accessories*             |
|--------------------------|
| ES12 - Relay Box         |
| Frequency Inverter (FRK) |
| Silicone hose            |

\*This manual does not describe the specific use of accessories. We refer to the separate manuals for such components. For more details contact your Exodraft dealer.

## Warranty

All Exodraft products are covered by a 2-year guarantee as per European consumer rights legislation. For some countries an extended period of guarantee may apply depending on either national legislation or other clearly stipulated conditions. Customer complaints must be handled by a specialised dealer or who-lesaler (preferably where the Exodraft product has been bought originally). An updated list of Exodraft specialised dealers can be found on our website for the country in question.

Exodraft products must always be installed by properly qualified personnel. Exodraft reserves the right to change these guidelines without prior notice.

The warranty and liability does not cover instances regarding personal injury or damage to property or the product that can be ascribed to one or more of the following causes:

- Failure to follow this installation and operation manual
- Incorrect installation, start-up, maintenance or servicing
- Improper repairs
- Unauthorised structural modifications made to the product
- Installation of additional components that have not been tested/approved with the product
- Any damage resulting from continued use of the product despite an evident defect
- Failure to use original spareparts and accessories
- Failure to use the product as intended
- Exceeding or failure to meet the limit values in the technical data
- Force majeure

## **Technical specifications**

The Exodraft EBC24 is a true PID-based fan speed control used to maintain a constant pressure or draught in a flue/duct system. It can only be used with Exodraft fans.

The control automatically adjusts the speed based on the amount of exhaust gasses in the flue. EBC24 can control the fan speed on a single phase AC motor directly (1x230V) or a threephase motor indirectly via a VFD (variable frequency drive) that adjusts the motor speed.

The control has an integrated safety system to assure that heating appliances connected to the flue system will be shut down in case of insufficient draught. This ensures safe operation at all times, regardless of external factors (e.g. weather conditions).

#### **Technical data**

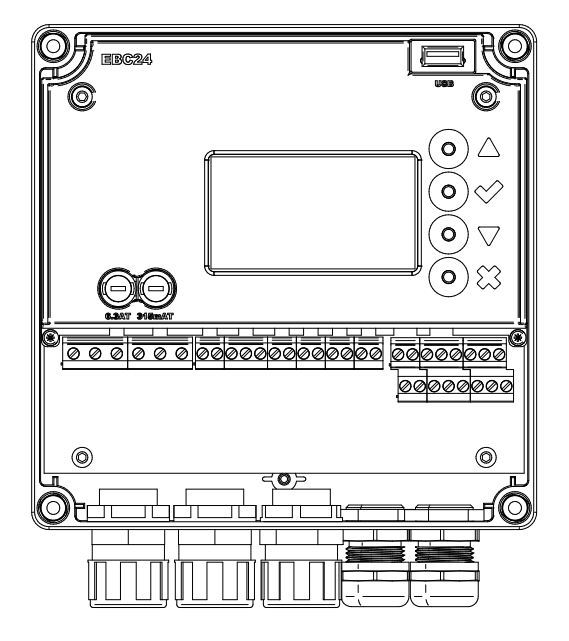

| Data                    | EBC24                   |  |  |  |  |  |  |  |
|-------------------------|-------------------------|--|--|--|--|--|--|--|
| H x W x D [mm]          | 204.30 x 239.50 x 77.20 |  |  |  |  |  |  |  |
| Weight                  | 1.62 kg                 |  |  |  |  |  |  |  |
| IP-rating / material    | IP54 / ABS PA758        |  |  |  |  |  |  |  |
| Fuse                    | 4.0T A                  |  |  |  |  |  |  |  |
| Power supply            | 1x 230 V / 50 Hz        |  |  |  |  |  |  |  |
| Max. motor load         | 0.35 kW / 0.50 hp       |  |  |  |  |  |  |  |
| Operating temperature   | -20 to 50 °C            |  |  |  |  |  |  |  |
| Selection of operations | 0-150 Pa                |  |  |  |  |  |  |  |

| Data                    | EBC24                                 |
|-------------------------|---------------------------------------|
| Tolerance               | +/-5%v Pa                             |
| +24V supply             | 100 mA Max                            |
| Control signal VFD      | 0-10 VDC / Max. 10 mA                 |
| Control and alarm relay | 230 VAC/4A AC1 -<br>24 VDC/2A DC1 Max |
| Boiler inputs           | 10-48 VDC / 10-230 VAC                |
| VFD Relay               | 230 VAC/2A AC1 -<br>24VDC/2A DC1 Max  |
| Output TRIAC            | 10-230 VAC                            |
| Temperature Input       | Pt1000                                |

EBC24

٢

 $\bigcirc$ 

## Construction and components

| 1 | EBC24 (EBC24EU01/ EBC24EU02)   |
|---|--------------------------------|
| 2 | XTP150 G - Pressure transducer |
| 3 | Measuring probe for EBC24EU01  |
| 4 | Measuring probe for EBC24EU02  |
| 5 | Silicone hose                  |

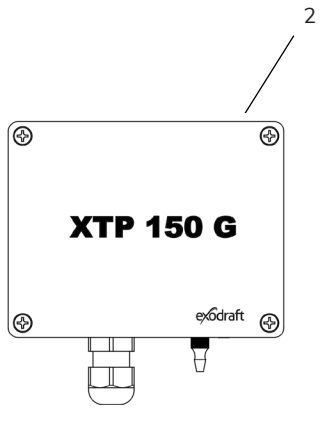

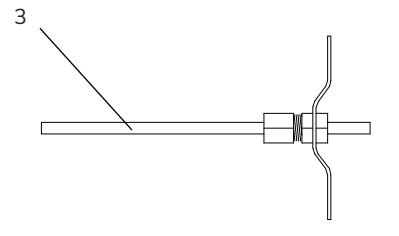

1

⊙∆

000000000 00000000

0

5

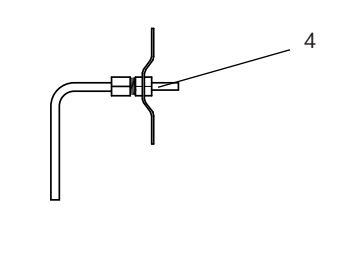

| XTP Sensor          |
|---------------------|
| 80 x 82 x 55.50     |
| 24 VDC(+/- 15%)     |
| IP 54               |
| 0-10 VDC, max 10 mA |
| -25 to 50 °C        |
| +/-5% Pa            |
|                     |

| Data       | Chimney Probe |
|------------|---------------|
| H x I [mm] | 108 x 89      |

## **Components function**

| ltem no.  | Part                          | Function                                                                                                  |
|-----------|-------------------------------|----------------------------------------------------------------------------------------------------|
| EBC24EU01 | 55624                         | Controls Exodraft fans and chimney fans. For indoor installations.                                        |
| EBC24EU02 | EBC24                         | Controls Exodraft fans and chimney fans. For outdoor installations.                                       |
| XTP150G   | Pressure transducer (XTP)     | Measures difference air pressure in the boiler room or chimney, or outdoor atmospheric pressure.          |
| 3200814   | Measuring probe for EBC24EU01 | Measures pressure in the chimney. (EBC24EU01)                                                             |
| 3200813   | Measuring probe for EBC24EU02 | Measures pressure in the chimney. (EBC24EU02)                                                             |
| 2000335   | 2 metre silicone hose         | Supplies the pressure transducer (XTP) with reference pressure from the measuring probe or from outdoors. |
| 1100755   | Temperature sensor            | Measures the temperature                                                                                  |
| REP-AFB   | Rep. switch                   | Isolation switch                                                                                          |
| ES12      | Relay Box                     | If more than two boilers are connected                                                                    |

### Fitting

Max. cable length between EBC24 and XTP are 100 m. Max. cable length between EBC24 and chimney fan are 100 m. Max. cable length between XTP and measuring probe are 2 m.

## **Connection diagram**

The EBC24 is to be fitted and connected as shown in the diagram below.

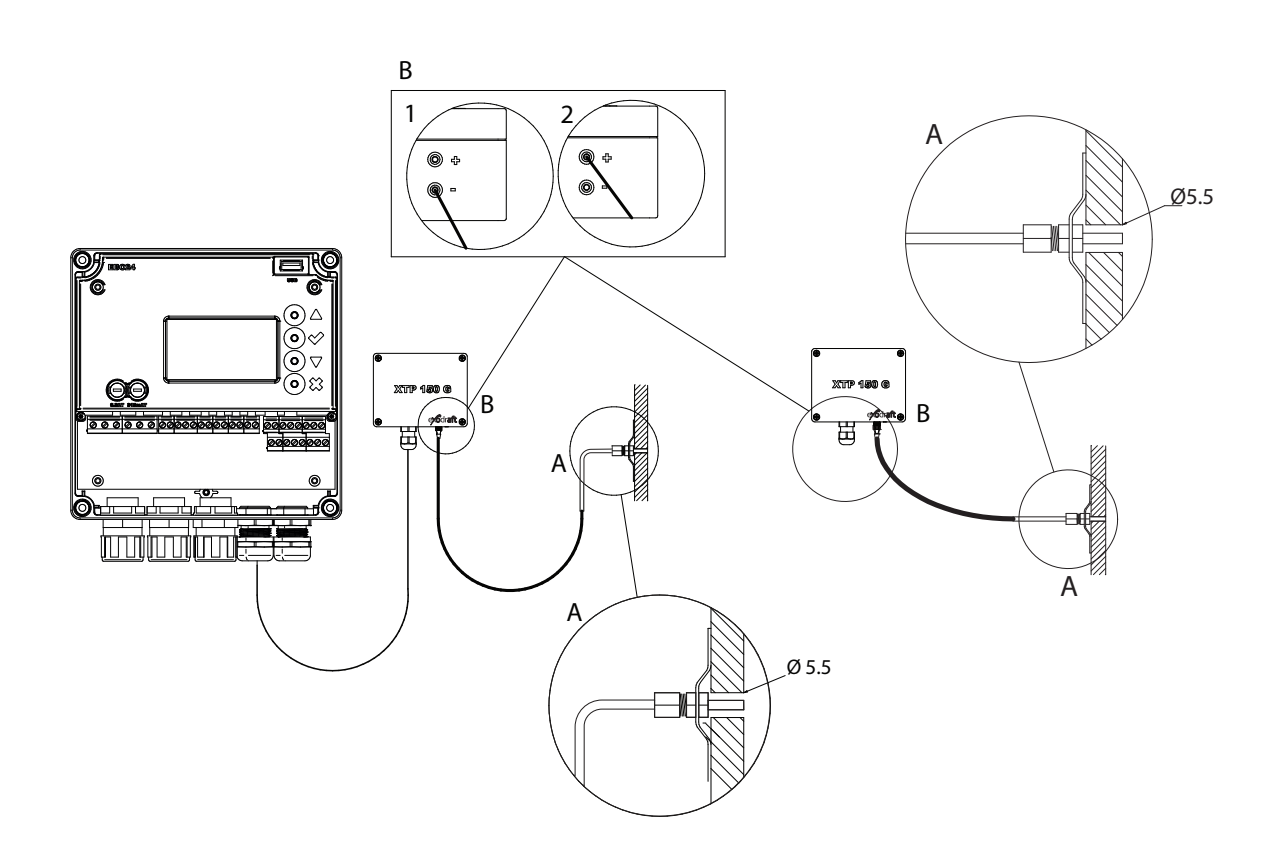

| Control of     | Fitting procedure                                                                                                    |
|----------------|----------------------------------------------------------------------------------------------------|
| Chimney fan    | <ul> <li>Install EBC24EU01 and the pressure transducer (XTP) in the boiler room.</li> <li>Fit the measuring probe (A) in the boiler flue or in the manifold. However, for atmospheric boilers, the probe must always be positioned after the draft hood.</li> <li>Connect the hose from the measuring probe to the negative terminal on the pressure transducer "B1".</li> </ul>                                            |
| Note!          | <ul> <li>When the measuring probe is placed outside, it must be installed in a manner that prevents the formation of condensation or ice. EBC24EU02 comes with a straight measuring probe.</li> <li>EBC24 must always be installed where it is protected from wind and weather (rain, snow, etc.)</li> </ul>                                                                                                    |
| Supply air fan | <ul> <li>Install the control and the pressure transducer (XTP) in the boiler room.</li> <li>Connect the hose for measuring reference pressure (outdoor atmospheric pressure) to the negative terminal "B1" on the pressure transducer. Run the hose outside the building to a place not exposed to the weather. The open end of the hose may be installed inside a box as described at the top of the next page.</li> </ul> |
| Note!          | <ul> <li>Particularly when wanting positive pressure* in the chimney / boiler room:</li> <li>Connect the hose to the positive terminal on the pressure transducer "B2".</li> <li>EBC24 comes with only 2 m of hose.</li> </ul>                                                                                                    |

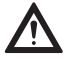

\*The default setting of the EBC24 is for negative pressure regulation, but local authority requirements may state that positive pressure must be maintained.

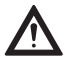

The pressure transducer cannot be mounted inside an air tight enclosure. It uses the atmospheric pressure as reference pressure.

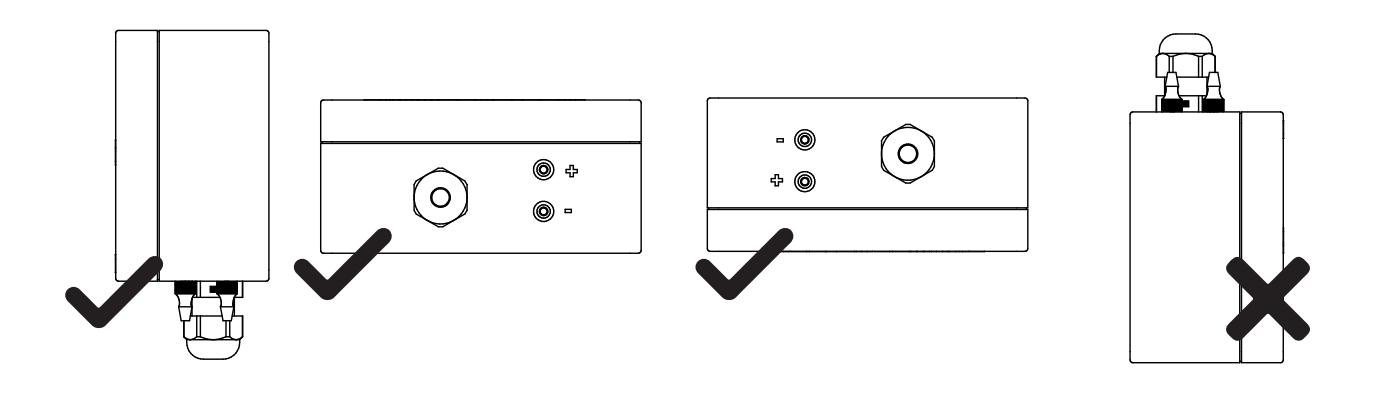

### Outdoor fitting of the pressure transducer

If there is a risk of adverse effect from strong winds, the hose (A) located inside the XTP 150G can be removed from the (+) valve.

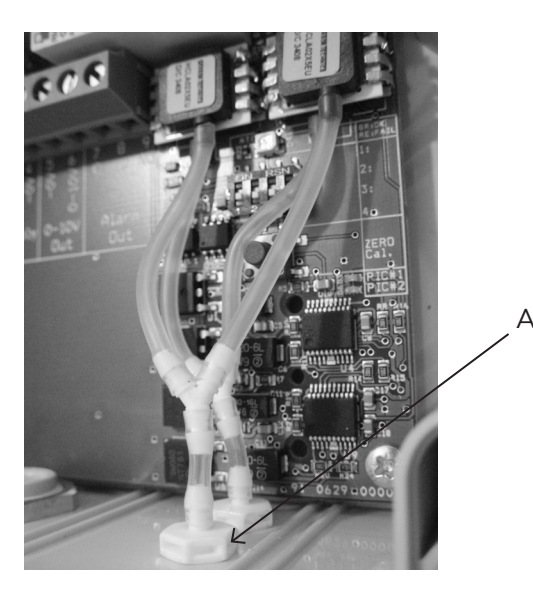

For outdoor installation, place the pressure transducer where it is not exposed to the weather. For outdoor installation, the pressure transducer should be placed in a box fitted with a hole ( $\emptyset$ 2mm) in the bottom. The hole serves to ensure correct reference pressure and prevent water entry

If the pressure transducer is positioned in a place where insects have access to the free end, fitting a sinter filter is recommended.

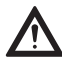

Make sure to position the pressure transducer the right way up.

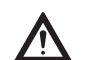

Do not blow into the valves on the XTP 150  $\rm G$ 

## Layout of the user interface

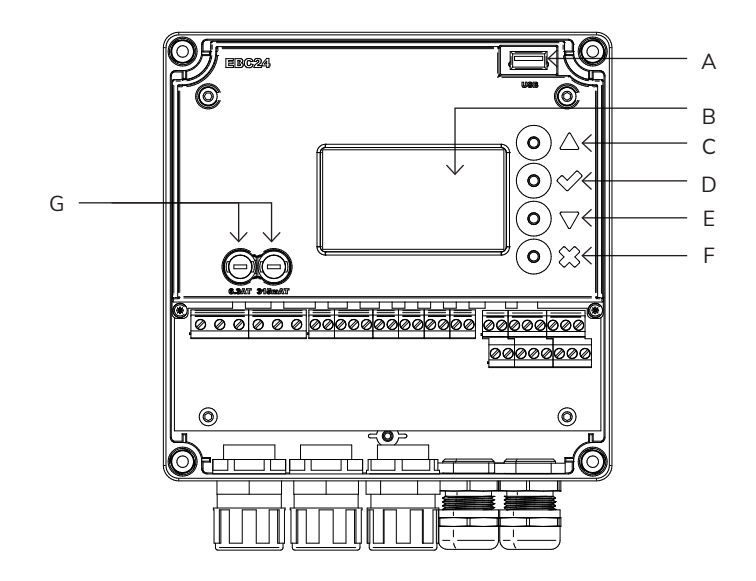

| Pos. | Part                                                                             | Function                                                                                                    |
|------|----------------------------------------------------------------------------------|----------------------------------------------------------------------------------------------------|
| А    | USB                                                                              | USB interface                                                                                                    |
| В    | Display                                                                          | Displays operation and changes in the user interface (menu system)<br>Indicates alarms<br>Shows normal operation status |
| С    | $\nabla\!\!\!\!\!\!\!\!\!\!\!\!\!\!\!\!\!\!\!\!\!\!\!\!\!\!\!\!\!\!\!\!\!\!\!\!$ | Forward / up in the menu system<br>Increase set point                                                                   |
| D    | $\checkmark$                                                                     | Approves your action<br>Forward                                                                                         |
| E    | $\nabla\!\!\!\!\!\!\!\!\!\!\!\!\!\!\!\!\!\!\!\!\!\!\!\!\!\!\!\!\!\!\!\!\!\!\!\!$ | Go down in the menu system<br>Reduce set point                                                                          |
| F    | ×                                                                                | Interrupt action<br>Back                                                                                                |
| G    | Fuse                                                                             | Fuse type                                                                                                    |

## Terminal board

The chart below lists the connection options for the terminal boards.

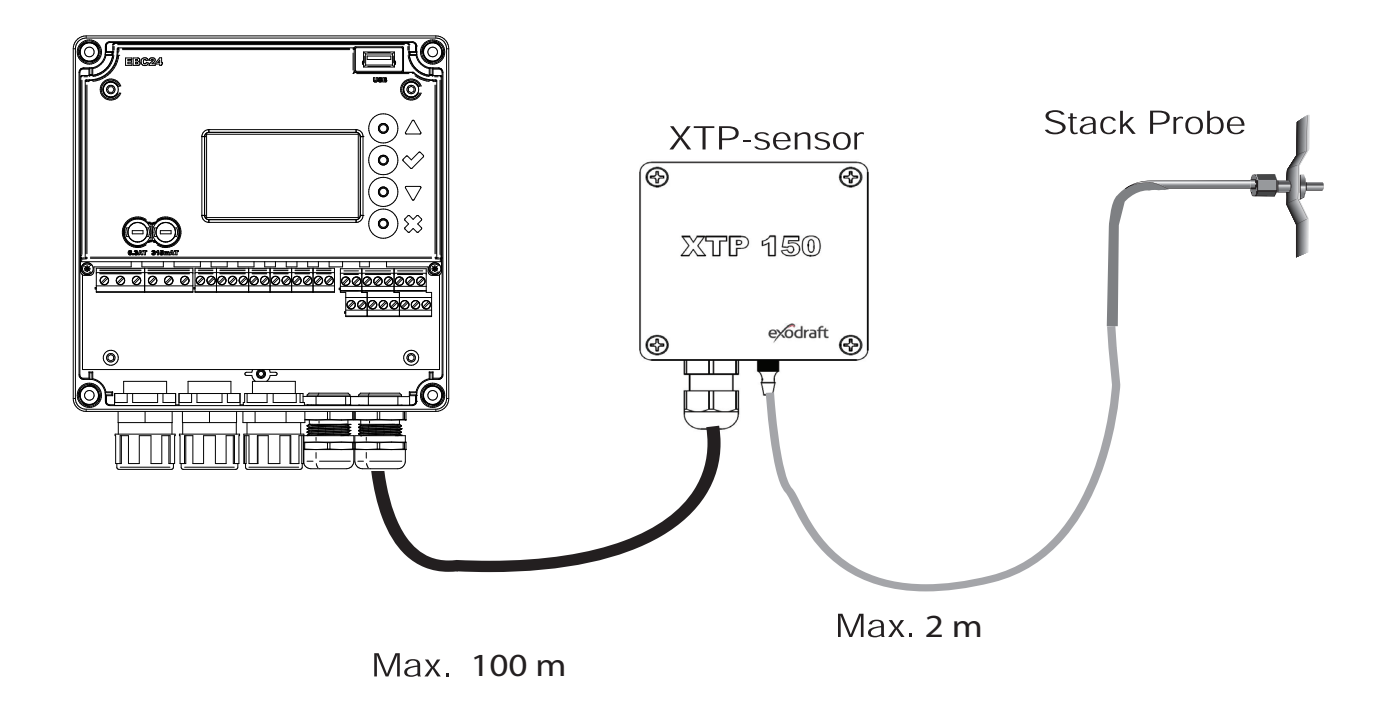

Do not install the transducer in an airtight enclosure. It uses the boiler room pressure / atmospheric pressure as reference pressure. The control can be installed directly on the wall or somewhere similar.

|       |                           | •      |                | •  •     |                         |      |        |           |                  |            |                      | •                    | •          |            |                      | •                     |      | •      |
|-------|---------------------------|--------|----------------|----------|-------------------------|------|--------|-----------|------------------|------------|----------------------|----------------------|------------|------------|----------------------|-----------------------|------|--------|
| 1     | 2                         | 8      | 4              | 9        | 9                       | Ĺ    | 8      | 6         | 10               | 11         | 12                   | 13                   | 14         | 15         | 16                   | 17                    | 18   | 19     |
| 1     | 2                         | 3      | 4              | 5        | 6                       | 7    | 8      | 9         | 10               | 11         | 12                   | 13                   | 14         | 15         | 16                   | 17                    | 18   | 19     |
| ↑<br> | $\stackrel{\frown}{\neg}$ | ↑<br>Z | $\downarrow$ Z | REG ←    | $\stackrel{\bigvee}{=}$ | → ON | ↓<br>C | NC ←      | $\rightarrow$ ON | C←         | $\leftarrow \sim /+$ | $\leftarrow \sim /-$ | → ON       | ↓<br>C     | $\leftarrow \sim /+$ | $\leftarrow \sim / -$ | → ON | ↓<br>C |
| S     | SUPPLY FAN<br>IN OUT      |        | VI<br>01       | )F<br>JT | ALARM<br>OUT            |      |        | BOIL<br>I | LER 1<br>N       | BURI<br>OI | NER 1<br>JT          | B0IL<br>II           | .ER 2<br>N | BURI<br>OI | IER 2<br>JT          |                       |      |        |

| oc | 07           | C        | 53    | 00                                                     | 31   |         | 0             | 00 | 70           | с с<br>С | CC<br>CC     | 70               | 5<br>1  | 10 | 00           |  |
|----|--------------|----------|-------|--------------------------------------------------------|------|---------|---------------|----|--------------|----------|--------------|------------------|---------|----|--------------|--|
|    | 00           | 20       |       | - 7                                                    | 22   |         | 07            | 24 |              | 25       |              | 0<br>0<br>0<br>0 |         | 77 | Ĵ            |  |
|    |              |          |       | $\begin{array}{ c c c c c c c c c c c c c c c c c c c$ |      | 3 ~ ~ ~ | 24 ← ∧01-     |    | 25<br>↑<br>∂ |          | 26<br>↑<br>∢ |                  | 27<br>1 | 7  |              |  |
|    | VDF          |          |       |                                                        | XTP  |         |               |    |              | RS485    |              |                  |         |    |              |  |
| 2  | 28<br>↑<br>ろ |          | 24V → |                                                        | NC 1 | ()      | 31<br>↑<br>00 |    | 32<br>↑<br>∪ |          |              |                  | 34<br>↑ |    | 35<br>↑ 00[1 |  |
|    | 24<br>0      | VD<br>UT | C     |                                                        |      | Р       | DS            |    |              |          | μ            |                  |         |    | ۵.           |  |

\*Cable length between 0-10V output (terminals 20 and 21) must not exceed 100 m of shielded cable 3 x 0,75 mm2. \*\*However, terminals 30, 31, and 32 may be used for connecting other auxiliary monitoring equipment as well.

| Terminal | Use                                                                                        |
|----------|--------------------------------------------------------------------------------------------|
| 1        | PE Ground                                                                                  |
| 2        | Supply - L1                                                                                |
| 3        | Supply – N                                                                                 |
| 4        | Chimney fan – N                                                                            |
| 5        | Chimney fan - L1 (Regulating)                                                              |
| 6        | Chimney fan - PE Ground                                                                    |
| 7        | Frequency inverter relay NO                                                                |
| 8        | Frequency inverter relay C                                                                 |
| 9        | Alarm Out - NC                                                                             |
| 10       | Alarm Out - NO                                                                             |
| 11       | Alarm Out - C                                                                              |
| 12       | Voltage input from appliance / boiler 1<br>thermostat optocoupler (+) (10-230V AC/<br>DC   |
| 13       | Voltage input from appliance / boiler 1<br>thermostat optocoupler (-) (10-230V AC/<br>DC   |
| 14       | Burner 1 relay switch - Normally open<br>(max. 230 VAC, 2 amps.)                           |
| 15       | Burner 1 relay switch - Regular (max. 230<br>VAC, 2 amps.)                                 |
| 16       | Voltage input from appliance / boiler 2<br>thermostat optocoupler (+) (10-230V AC/<br>DC)  |
| 17       | Voltage input from appliance / boiler 2<br>thermostat optocoupler (-) (10-230V AC<br>/ DC) |
|          |                                                                                            |

| Terminal | Use                                                            |
|----------|----------------------------------------------------------------|
| 18       | Burner 2 relay switch-Normally open (max.<br>230 VAC, 2 amps.) |
| 19       | Burner 2 relay switch-Regular (max. 230<br>VAC, 2 amps.)       |
| 20       | Control signal VFD 0V DC                                       |
| 21       | Control signal VFD 0-10V DC                                    |
| 22       | XTP-0V DC power supply (transducer)                            |
| 23       | XTP-24V DC power supply (transducer)                           |
| 24       | XTP – 0–10 V DC return signal<br>(transducer))                 |
| 25       | RS485 0V                                                       |
| 26       | RS485 A                                                        |
| 27       | RS485 B                                                        |
| 28       | 0V DC Power supply                                             |
| 29       | 24 VDC power supply (Max. 100 mA)                              |
| 30       | PDS-NC (normally closed)<br>Proven draft switch                |
| 31       | PDS-NO (normally open) Proven draft<br>switch                  |
| 32       | PDS-C (shared) Tested draft switch                             |
| 33       | Pt1000                                                         |
| 34       | Not used                                                       |
| 35       | Pt1000                                                         |

## Mechanical installation

The control and the transducer must be installed inside, preferably in the boiler room. The control does not need to be installed in a cabinet.

- Take off the lid.
- The installation holes are placed under the plastic screws keeping the cover in place.
- The distance between the control and the transducer should not exceed 100 m.

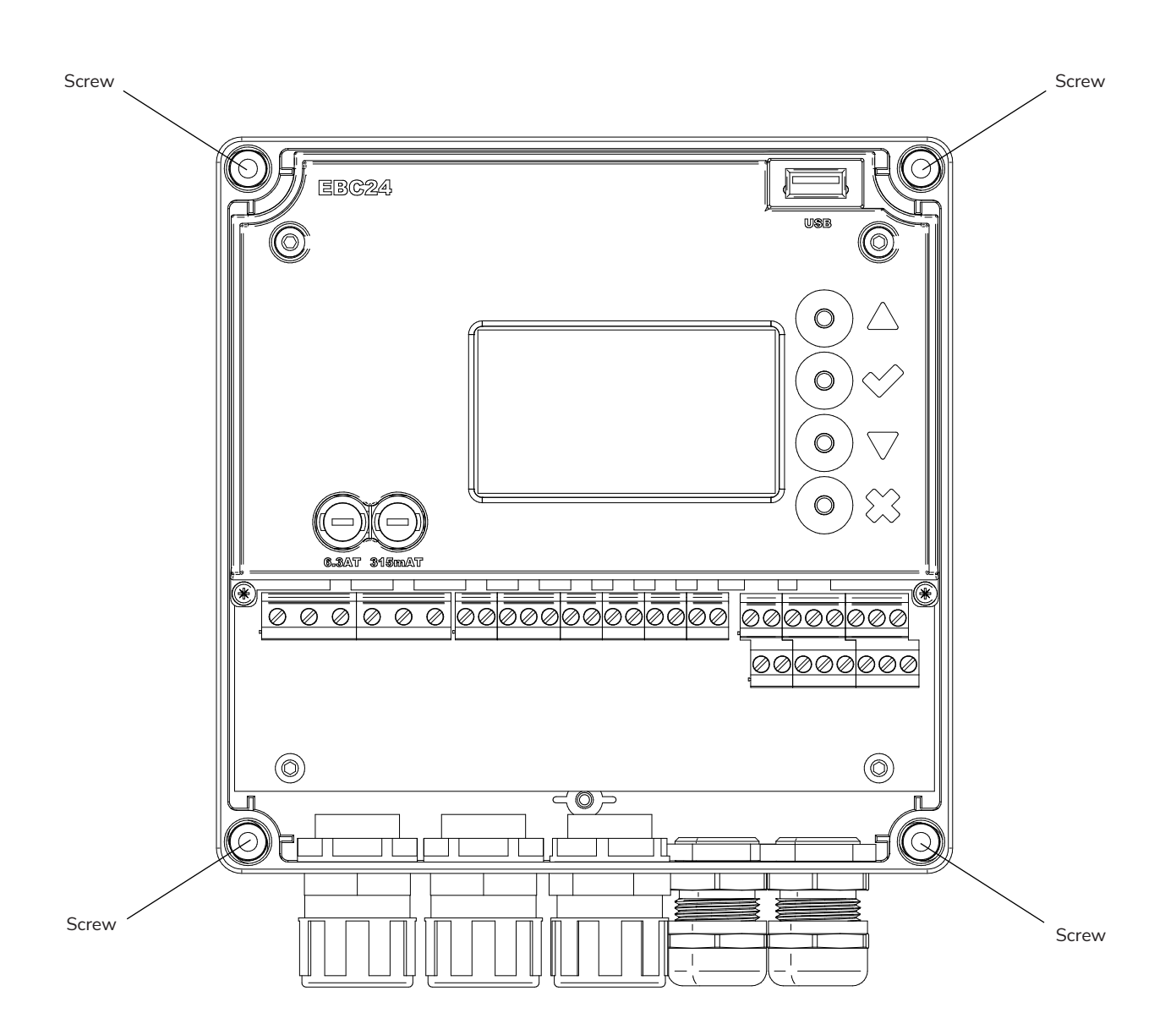

## Display

The diagram below shows the layout of the display on the EBC24. All possible display values are indicated:

MAIN MENU 1 REGULATION 2 ALARM

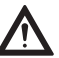

Only qualified personnel should use the service menu

| OUT : 15 %<br>SETPOINT : 55 Pa | INTAKE<br>OUT<br>SETPOINT | : 36 Pa<br>: 15 %<br>: 55 Pa |  |
|--------------------------------|---------------------------|------------------------------|--|
|--------------------------------|---------------------------|------------------------------|--|

#### The purpose of the display is to indicate

- Operating information (pressure, etc.)
- Alarms
- Parameters
- Set points
- USB

#### Using the interface

The user interface is operated via four buttons with the following functions.

| Button                                                                           | Function                                                                                                    |
|----------------------------------------------------------------------------------|----------------------------------------------------------------------------------------------------|
| $\checkmark$                                                                     | Activate the service menu<br>Edit and save settings                                                                      |
| $\nabla\!\!\!\!\!\!\!\!\!\!\!\!\!\!\!\!\!\!\!\!\!\!\!\!\!\!\!\!\!\!\!\!\!\!\!\!$ | Go to menu item and adjust value                                                                                         |
| X                                                                                | Return to operation screen from any point in the menu system<br>Reset alarm when "Manual Reset" is selected in menu 2.3. |

#### Setting the language

It is possible to change the language on the display. The default setting is in English. To set the language on the screen, follow these steps.

| Step | Action                                                                                                    | Display                                                               |
|------|----------------------------------------------------------------------------------------------------|-----------------------------------------------------------------------|
| 1    | Go to the Main Menu (Enter chech mark)<br>Select 4. User Interface                                                                                              | MAIN MENU<br>1 REGULATION<br>2 ALARM<br>3 SERVICE<br>MUSER INTERPACE  |
| 2    | Select 1. Display                                                                                                    | USER INTERFACE                                                        |
| 3    | Select 1. Language                                                                                                    | DISPLAY<br>1 EANGAUGE<br>2 UNITS<br>3 LCD BACKLIGHT<br>4 LCD CONTRAST |
| 4    | Use the arrow keys to switch between languages<br>Finish the approval/storage via the check box<br>The display should now have switched to the desired language | DISPLAY 4 1 1<br>LANGUAGE                                             |

#### Locked home screen

Access to the service menu is open as a default. It is possible to lock the home screen with a code.

To turn the code on/off, follow these steps.

| Step                                                                                                    | Action                                                                          | Display                                                                                                    |
|----------------------------------------------------------------------------------------------------|---------------------------------------------------------------------------------|----------------------------------------------------------------------------------------------------|
| 1                                                                                                    | Go to the Main Menu<br>Select 3. Service                                        | MAIN MENU<br>1 REGULATION<br>2 ALARM<br>SERVICE<br>4 USER INTERFACE                                        |
| 2                                                                                                    | Select 7. Enable Pin                                                            | SERVICE 3<br>2 I/O-VIEW<br>3 OPTION<br>4 FACTORY DEFAULTS<br>5 MANUAL MODE<br>6 USB CONFIG<br>7 ENABLE PIN |
| 3                                                                                                    | Use the arrow keys to toggle between off and on<br>Approve/Save with chech mark | SERVICE<br>ENABLE PIN                                                                                      |
| If you have selected the code to be enabled:       ENTER PIN CODE         • Activate the service menu (keep the check button pressed for 5 seconds)       3142         • Enter code 3142       Set the value with the arrows and confirm on the way / finally with the check button |                                                                                 |                                                                                                    |

## Introduction to the user interface

The service menu is built up in four levels:

The service menu consists of four main menus, each divided into submenus.

- 1. Regulation
- 2. Alarms
- 3. Service
- 4. User interface

| Menu | Function description                                                                                                    | Display                                                                                                    |
|------|----------------------------------------------------------------------------------------------------|----------------------------------------------------------------------------------------------------|
| 1    | <ul> <li>1.1 Pressure regulation: 0-95%: 0-150 Pa</li> <li>1.2 Operating mode: Continuous or Intermittent</li> <li>1.3 Pre-purge: Time and speed mode</li> <li>1.4 Post-purge: Time and speed mode</li> <li>1.5 Sensor: Range min. and max.</li> <li>1.6 Properties: See Service menu overview</li> </ul>                               | REGULATION 1<br>1 SET PRESSURI<br>2 OPERATION MODE<br>3 PRE-PURGE<br>4 POST-PURGE<br>5 SENSOR<br>6 PROPERTIES |
| 2    | 2.1 Error: Alarm type<br>2.2 Error log: Alarm log covering 19 alarms<br>2. 3 Reset: Automatic or manual                                                                                                    | ALARM 2<br>I ERROR<br>2 ERROR LOG<br>3 RESET                                                                  |
| 3    | <ul> <li>3.1. Version no.</li> <li>3.2 I/0-view: Input/output monitor/activator</li> <li>3.3 Option: Bearing cycle, prime, draft input delay.</li> <li>3.4 Factory presets: Default settings</li> <li>5 Manual mode: TRIAC/frequency inverter output 0-100%</li> <li>6 USB config: Updating of firmware, configuration files</li> </ul> | SERVICE 3<br>1 VERSION<br>2 I/O-VIEW<br>3 OPTION<br>4 FACTORY DEFAULTS<br>5 MANUAL MODE<br>6 USB CONFIG       |
| 4    | 4.1 Display: Language, units, and LCD settings                                                                                                    | USER INTERFACE 4<br>1 DISPLAY                                                                                 |

## Setup - Chimney draft setting

To set the pressure in the chimney, follow the procedure detailed below

| Step | Action                                                                                         | Display                                                                                                    |
|------|------------------------------------------------------------------------------------------------|----------------------------------------------------------------------------------------------------|
| 1    | Start the system<br>EBC24 displays the actual negative pressure (in this example, 55 Pa)       | EXHAUST : 149 Pa<br>OUT : 48 %<br>SETFOINT : 55 Pa                                                          |
| 2    | Press and hold for 5 seconds to get into the service menu<br>Enter code: 3142<br>Select menu 1 | MAIN MENU<br>1 REGULATION<br>2 ALARM<br>3 SERVICE<br>4 USER INTERFACE                                       |
| 3    | Select menu 1.1                                                                                | REGULATION<br>1 SET PRESSURE<br>2 OPERATION MODE<br>3 PRE-PURGE<br>4 POST-PURGE<br>5 SENSOR<br>6 PROPERTIES |
| 4    | Set required pressure                                                                          | REGULATION 1 1<br>SET PRESSURE<br>3 7% : 55 Pa<br>RANGE 2-95 %                                              |

Note! This procedure only covers setting the pressure in the chimney.

 $\ensuremath{^*}$  Only if the controller is locked with a pin code

## Pre/post-purge

To set up pre-/post-purge period, follow procedure below:

| Step | Action                                                                                            | Display                                                                                                    |
|------|---------------------------------------------------------------------------------------------------|----------------------------------------------------------------------------------------------------|
| 1    | Start the system<br>EBC24 displays the actual negative pressure (in this example, 55 Pa)          | INTAKE : 149 Pa<br>OUT : 100 %<br>SETPOINT : 55 Pa                                                          |
| 2*   | Press and hold<br>for 5 seconds to get into the service menu<br>Enter code: 3142<br>Select menu 1 | MAIN MENU<br>I REGULATION<br>2 ALARM<br>3 SERVICE<br>4 USER INTERFACE                                       |
| 3    | Regulation 1<br>Select menu 1.3 Pre-purge<br>Select menu 1.4 Post-purge                           | REGULATION<br>1 SET PRESSURE<br>2 OPERATION MODE<br>3 PRE-PURGE<br>4 POST-PURGE<br>5 SENSOR<br>6 PROPERTIES |
| 4    | Select either 1.3.1 Time or 1.3.2 speed mode                                                      | PRE-PURGE 1 3                                                                                               |
| 5    | Set the desired time in seconds<br>0-1800 seconds                                                 | PRE-PURGE 1 3 1<br>TIME<br>©<br>RANGE 0-1800 Sec                                                            |
| 6    | Fix 20-100<br>or variable<br>Finish and return to operation screen with                           | PRE-PURGE 132<br>SPEED MODE<br>Fix 100                                                                      |

\* Only if the controller is locked with a pin code

## **Temperature Sensor**

To activate the temperature sensor, follow the procedure below:

| Step | Action                                                                          | Display                                                                                                    |
|------|---------------------------------------------------------------------------------|----------------------------------------------------------------------------------------------------|
| 1    | Go to the Main Menu<br>Select 1. Regulation                                     | MAIN MENU<br>I REGULATION<br>2 ALARM<br>3 SERVICE<br>4 USER INTERFACE                                                               |
| 2    | Select 7. Temperature sensor                                                    | REGULATION<br>2 OPERATION MODE<br>3 PRE-PURGE<br>4 POST-PURGE<br>5 SENSOR<br>6 PROPERTIES<br>7 TEMP. SENSOR                         |
| 3    | Select 1. Enable Sensor                                                         | TEMP. SENSOR<br>1 ENABLE SENSOR<br>2 ENABLE AUTOSTART<br>3 START TEMPERATURE<br>4 STOP TEMPERATURE<br>5 FORCED OP.<br>6 TEMP. ALARM |
| 4    | Use the arrow keys to toggle between off and on<br>Approve/Save with check mark | TEMP. SENSOR<br>ENABLE SENSOR                                                                                                    |

## Quick menu for setpoint

| Step | Action                                                                                         | Display                                            |
|------|------------------------------------------------------------------------------------------------|----------------------------------------------------|
| 1    | Start the system<br>EBC24 displays the actual negative pressure (in this example, 55 Pa)       | INTAKE : 149 Pa<br>OUT : 100 %<br>SETPOINT : 55 Pa |
| 2    | Press<br>Use the arrow keys to switch between the set pressure<br>Approve/Save with check mark | REGULATION<br>SET PRESSURE<br>9<br>RANGE 0-150 Pa  |

## Settings and troubleshooting

## Error codes

Most terminal connections are monitored for correct operation. An LED light indicates operating status. If a light comes on, it is an indication that everything is functioning correctly, while a light going out indicates a problem in the circuit it monitors. In addition, error codes are shown on the display.

#### The error codes are

| Display           | Explanation                                                                                                  |
|-------------------|----------------------------------------------------------------------------------------------------|
|                   | Insufficient pressure may be due to:                                                                         |
|                   | 1. Chimney fan has insufficient capacity                                                                     |
|                   | 2. Mechanical or electrical fan failure                                                                      |
| A1 Draft Exhaust  | 3. Blocked chimney                                                                                           |
|                   | 4. Introduction of excessive dilution air                                                                    |
|                   | 5. XTP sensor not responding correctly                                                                       |
| A2 Power Fault    | Indicates that there has been a power fault                                                                  |
|                   | Indicates a disconnected signal from the XTP sensor on the exhaust side to the control.<br>May be caused by: |
| A3 XTP-Exhaust    | 1. Lose connections                                                                                          |
|                   | 2. Faulty XTP-sensor                                                                                         |
|                   | 3. Defective controller                                                                                      |
| A4 Error Start    | Indicates that the control has been unable to release the burner within 15 minutes.                          |
| A5 Alarm Override | Indicates alarm has been disregarded                                                                         |
| A6 Draft Input    | Missing signal from PDS function. Indicates a defective function.                                            |
| A7 RS485 error    | No communication between EBC24 and modbus network                                                            |
| A8 Priority       | The draft has been insufficient and therefore the control has been in priority                               |

## Overview of the service menu

| Menu | Su | b-me | enu  | Function              | Display                | Description                                                                                                    | Classification                                                                | Standard                                                        |
|------|----|------|------|-----------------------|------------------------|----------------------------------------------------------------------------------------------------|-------------------------------------------------------------------------------|-----------------------------------------------------------------|
| 1    |    |      |      | Exhaust               | EXHAUST                |                                                                                                    |                                                                               |                                                                 |
|      | 11 |      |      | Draft set point       | SET EXHAUST            | Adjustment of exhaust setpoint.                                                                                                    | 2%-95% af sensor                                                              | 17%                                                             |
|      | 12 |      |      | Operation mode        | EXHAUST MODE           | Continuous or intermittent operation. In inter-<br>mittent mode the exhaust fan runs only if one or<br>more boiler inputs are active. | Continuous/<br>Intermittent                                                   | Intermittent                                                    |
|      | 13 |      |      | Pre-purge             | PRE-PURGE              | Pre-purge settings.                                                                                                    |                                                                               |                                                                 |
|      | _  | 131  |      | Time                  | TIME                   | Pre-purge time in seconds                                                                                                    | 0-1800                                                                        | 0                                                               |
|      | _  | 132  |      | Operation mode        | SPEED MODE             | Select variable if the pre-purge should be con-<br>trolled by the XTP-sensor or have a fixed speed.                                   | Variable / FIX<br>20-100%                                                     | FIX 100%                                                        |
|      | 14 |      |      | Post-purge            | POST-PURGE             | Post-purge settings.                                                                                                    |                                                                               |                                                                 |
|      | _  | 141  |      | Time                  | TIME                   | Post-purge time in seconds                                                                                                    | 0-1800                                                                        | 0                                                               |
|      | _  | 142  |      | Operation mode        | SPEED MODE             | Select variable if the post-purge should be con-<br>trolled by the XTP-sensor or have a fixed speed.                                  | Variable / FIX<br>20-100%                                                     | Variable                                                        |
|      | 15 |      |      | Sensor                | SENSOR                 |                                                                                                    |                                                                               |                                                                 |
|      | _  | 151  |      | Min. pressure         | RANGE MIN              | XTP minimum pressure in Pa.                                                                                                    | -500 – 500 Pa                                                                 | 0                                                               |
|      | _  | 152  |      | Max. pressure         | RANGE MAX              | XTP Maximum pressure in Pa.                                                                                                    | 0 – 1000 Pa                                                                   | 150 Pa                                                          |
|      | 16 |      |      | Parameters            | PROPERTIES             |                                                                                                    |                                                                               |                                                                 |
|      |    | 161  |      | Alarm limit draft     | ALARM LIMIT            | Select the alarm limit of the draft. The value is in % of the set point.                                                              | If 167 = "Negative"<br>->50 - 80 %.<br>If 167 = "Positive"<br>-> 150 - 300 %" | 64 %<br>(167 =<br>"Negative")<br>144 %<br>(167 =<br>"Positive") |
|      |    | 162  |      | Alarmdelay            | ALARM DELAY            | Select a alarm delay from 0-120 seconds.                                                                                              | 0 – 120 s                                                                     | 15                                                              |
|      | -  | 163  |      | Min. voltage          | SPEED MIN              | Mimimum speed of the fan                                                                                                    | 0 – MENU 164                                                                  | 15 %                                                            |
|      | -  | 164  |      | Max. voltage          | SPEED MAX              | Maksimum speed of the fan.                                                                                                    | MENU 163-100%                                                                 | 100                                                             |
|      | -  | 165  |      | Хр                    | EXHAUST Xp             | Proportional gain.                                                                                                    | 0-30                                                                          | 15                                                              |
|      | -  | 166  |      | Ti                    | EXHAUST TI             | Integral gain.                                                                                                    | 0-30                                                                          | 8                                                               |
|      | -  | 167  |      | Sampling rate         | SAMPLING RATE          | Set the sampling rate for the PID Loop                                                                                                | 1-10                                                                          | 10                                                              |
|      | -  | 168  |      | Pressure type         | PRESSURE MODE          | Positive or negative pressure in the stack.                                                                                           | Positive or Negative                                                          | Negative                                                        |
|      | -  | 169  |      | Application           | APPLICATION            | Sets if the control has to work as Exhaust or<br>Intake                                                                               | Exhaust / Intake                                                              | Exhaust                                                         |
|      | 17 |      |      | Temperature<br>Sensor | TEMP. SENSOR           |                                                                                                    |                                                                               |                                                                 |
|      |    | 171  |      | Enable Sensor         | ENABLE SENSOR          | Enables the temperature sensor and displays the current temperature on the main screen                                                | On/Off                                                                        | Off                                                             |
|      | _  | 172  |      | Enable Autostart      | ENABLE AUTOS-<br>TART  | Enables the temperature as a start signal for the controller                                                                          | On/Off                                                                        | Off                                                             |
|      | _  | 173  |      | Start Temperature     | START TEMPER-<br>ATURE | Sets the start temperature                                                                                                    | 40-100° C                                                                     | 40° C                                                           |
|      | -  | 174  |      | Stop Temperature      | STOP TEMPERA-<br>TURE  | Sets the stop temperature                                                                                                    | 0-Start Tempera-<br>ture - 5                                                  | 35° C                                                           |
|      | -  | 175  |      | Forced operation      | FORCED OP.             |                                                                                                    |                                                                               | ļ                                                               |
|      |    | _    | 1751 | Set Forced opera.     | SET FORCED OP.         | Enables the full speed operation of the chimney<br>fan, if the forced operation temperature setpoint<br>is reached                    | On/Off                                                                        | Off                                                             |
|      |    | _    | 1752 | Temperature Limit     | Temperature Limit      | Sets the limit temperature                                                                                                    | 5-450° C                                                                      | 250° C                                                          |
|      | _  | 176  |      | Temperature<br>Alarm  | TEMP. ALARM            |                                                                                                    |                                                                               |                                                                 |
|      |    | _    | 1761 | Enable Temp.<br>Alarm | ENABLE. TEMP.<br>ALARM | Enables the alarm relay if the setppoint is reached                                                                                   | On/Off                                                                        | Off                                                             |
|      |    | _    | 1762 | Alarm Limit           | ALARM LIMIT            | Sets the alarm limit                                                                                                    | 25-450° C                                                                     | 450° C                                                          |
|      |    | _    | 1763 | Alarm Delay           | ALARM DELAY            | Sets the delay before the alarm                                                                                                    | 0-60 Seconds                                                                  | 5                                                               |
| 2    |    |      |      | ALARM                 |                        |                                                                                                    |                                                                               |                                                                 |
|      |    | 21   |      | Alarm Status          | ERROR                  | The error is shown here                                                                                                    |                                                                               |                                                                 |
|      | -  | 22   |      | Alarm log             | ERROR LOG              | The last 10 alarms will be saved in the menu.                                                                                         |                                                                               |                                                                 |
|      | -  | 23   |      | Reset                 | RESET                  | Selecting "AUTO" will automatic reset the<br>alarm after 15 seconds. If "MAN" is selected,<br>the "X" has to be pressed.              | MAN / AUTO                                                                    | AUTO                                                            |

The service menu is built in 4 levels and associated submenus.

| Menu | Sı | ub-menu | Function             | Display                              | Description                                                                                                    | Classification                  | Standard            |
|------|----|---------|----------------------|--------------------------------------|----------------------------------------------------------------------------------------------------|---------------------------------|---------------------|
| 3    |    |         | Service              | SERVICE                              |                                                                                                    |                                 |                     |
|      | 31 |         | Version no.          | VERSION                              | Software version is showed.                                                                                                    |                                 |                     |
|      | 32 |         | I/O                  | I/O-VIEW                             |                                                                                                    |                                 |                     |
|      |    | 321     | BURNER I/O           | AUX OUT XXX<br>AUX IN XX             | In this menu the status of the boiler I/O is<br>shown. By pressing athe AUX OUT relays can<br>be activated by pressing up and down. Multiple<br>activations of the a button will move from relay<br>1 to 6 |                                 |                     |
|      |    | 322     | EXHAUST I/O          | EXH XTP x.xV OFF<br>EXH VFD x.xV OFF | XTP, VFD and VFD relay status for Exhaust.                                                                                                    |                                 |                     |
|      |    | 323     | Draft input          | DRAFT INPUT ON/<br>OFF               | Draft Input I/O status.                                                                                                    |                                 |                     |
|      |    | 324     | Alarm relay          | ALARM OUTPUT<br>ON/<br>OFF           | Alarm relay output status.                                                                                                    |                                 |                     |
|      | 33 |         | Options              | OPTION                               |                                                                                                    |                                 |                     |
|      |    | 331     | Bearing cycle        | BEARING CYCLE                        | Selecting "YES" will enable a bearing cycle on<br>present fans, if the boilers has not been active<br>for 24 hours.                                                                                        | ON/OFF                          | ON                  |
|      |    | 332     | Allow prime          |                                      | Selecting a number from 0-250 will enable<br>the prime function. This allows the boilers to<br>be activated even though no sufficient draft is<br>present.                                                 | 0-250 s / off                   | Off                 |
|      |    | 333     | Draft Input Delay    | DRAFT INPUT<br>DELAY                 | The delay before the control goes into Fraft<br>Alarm                                                                                                    | 0-20 s                          | 0 s                 |
|      | 34 |         | Factory reset        | FACTORY                              | If "YES" is selected, a factory reset will be performed.                                                                                                    | YES/NO                          | NO                  |
|      | 35 |         | Manual Mode          | MANUAL MODE                          | Set a specific value for a continuous chimney fan speed.                                                                                                    | 0-100%                          | 0%<br>i.e. disabled |
|      | 36 |         | USB<br>configuration | USB CONFIG                           |                                                                                                    |                                 |                     |
|      |    | 361     | format USB           | FORMAT USB                           | Selecting "YES" will format the USB flash drive.<br>Notice! All data will erased!                                                                                                    | YES / NO                        | NO                  |
|      |    | 362     | Data Log             | DATA LOG USB /<br>INTERNAL           | Selecting "USB" will store the alarm log on the<br>USB flash drive, "INT" will store the log in the<br>internal memory.                                                                                    | USB / INT                       | INT                 |
|      |    | 363     | Save config. file    | SAVE CONFIG FILE                     | Slecting "YES" provides the possibility to select configurationfiles stored on the USB flash drive.                                                                                                    | YES / NO                        | NO                  |
|      |    | 364     | Load config. file    | LOAD CONFIG FILE                     | Selecting "YES" will download the current configuration to the USB flash drive.                                                                                                    | YES / NO                        | NO                  |
|      |    | 365     | Upgrade<br>firmware  | UPGRADE<br>FIRMWARE                  | This function provides the possibility to upgrade the firmware by means of a USB Stick                                                                                                    |                                 |                     |
| 4    |    |         | User Interface       | USER INTERFACE                       |                                                                                                    |                                 |                     |
|      | 41 |         | Display              | DISPLAY                              |                                                                                                    |                                 |                     |
|      |    | 411     | Language             | LANGUAGE                             | Language.                                                                                                    | ENG/DEU/DNK/<br>SWE/NOR/FRA/ESP | ENG                 |
|      |    | 412     | Pressure units       | UNITS                                | Pa or inWC units.                                                                                                    | Pa / inWC                       | inWC                |
|      |    | 413     | LCD backlight        | LCD BACKLIGHT                        | LCD backlight turned on or not. The USE<br>parameter will cause the backligt to be turned<br>on if a button is pressed.                                                                                    | ON / OFF / USE                  | ON                  |
|      |    | 414     | LCD contrast         | LCD CONTRAST                         |                                                                                                    | 10 - 100 %                      | 50                  |

|                |             | •      |         |            |        | •           |          |             |              |         |             | •               | •                   |                  |             | •       |            | •           | •  | ••           |                    |                |                       |                               |             |                |
|----------------|-------------|--------|---------|------------|--------|-------------|----------|-------------|--------------|---------|-------------|-----------------|---------------------|------------------|-------------|---------|------------|-------------|----|--------------|--------------------|----------------|-----------------------|-------------------------------|-------------|----------------|
| <del>, -</del> | 2           | m      | 4       | Ð          | 9      | 7           | ω        | 6           | 10           | 11      | 12          | 13              | 14                  | 15               | 16          | 17      | 18         | 19          | 28 | 29           | 30                 | 31             | 32                    | 33                            | 34          | 35             |
| 1<br>个         | 2<br>↑      | 3<br>↑ | 4<br> ↓ | 5<br>↓     | 6<br>↓ | 7<br> ↓     | 8        | 9           | 10<br>↓      | 11<br>↓ | 12<br>1     | 13<br>1         | <sup>14</sup><br> ↓ | 15<br>↓          | 16<br>  ↑   | 17<br>1 | 18<br> ↓   | 19<br>↓     |    | 20           | 51                 | 77             | C2<br>7C              | - <sup>1</sup>                | 29          | 27             |
| ⊥_<br>s        | UPPL'<br>IN | Z      | Z       | FAN<br>OUT | Ţ      | N<br>N<br>O | DF<br>UT | N<br>N<br>N | ALARN<br>OUT | 0       | ~/+<br>B0II | 2<br>LER 1<br>N | ON<br>BURI          | O<br>NER 1<br>UT | ~/+<br>B0IL | 2<br>   | ON<br>BURI | VER 2<br>JT |    | 20 2<br>1    | 21   2             | 222            | 3 2 <sup>∠</sup><br>\ | <sup>1</sup>   <sup>2</sup> ! | 5 26<br>• 1 | 3 27<br>↑<br>□ |
|                |             |        | l       |            |        | I           |          | I           |              |         |             |                 | I                   |                  | l           |         |            | I           |    | VDF          | 01-0               | о с<br>Х       | P                     |                               | RS4         | 85             |
|                |             |        |         |            |        |             |          |             |              |         |             |                 |                     |                  |             |         |            |             | 2  | 8 29         | ) 30<br>  1<br>  2 | ) 31<br>↑<br>○ | 32<br>↑<br>∪          | 33<br>↑<br>00                 | 34<br>↑     | 35<br>← 00     |
|                |             |        |         |            |        |             |          |             |              |         |             |                 |                     |                  |             |         |            |             |    | 24VDC<br>OUT |                    | PDS            |                       | PT10                          |             | PT1            |

## Light-emitting diodes and terminal board

| No.           | Designation   | Max. load                | Meaning when the light-emitting diode is              |
|---------------|---------------|--------------------------|-------------------------------------------------------|
| 1, 2 and 3    | SUPPLY IN     | 230-240 V AC +/- 10<br>% | Green: EBC24 is connected to power supply             |
| 4, 5 and 6    | FAN OUT       | 3A                       | Green: the Triac output is active                     |
| 7 and 8       | VFD OUT       | 250 V AC, 8A, AC3        | Green: the relay is closed                            |
| 9, 10 and 11  | ALARM OUT     | 250 V AC, 8A, AC3        | Green: the relay is active                            |
| 12 and 13     | BOILER 1 IN   | 18 til 230 V DC/V AC     | Green: the input is active                            |
| 14 and 15     | BURNER 1 OUT  | 250 V AC, 4A, AC3        | Green: the relay is closed                            |
| 16 and 17     | BOILER 2 IN   | 18 til 230 V DC/V AC     | Green light: the input is active                      |
| 18 and 19     | BURNER 2 OUT  | 250 V AC, 4A, AC3        | Green: the relay is closed                            |
| 28 and 29     | 24 V DC OUT   | 100 mA                   | Green: voltage is OK<br>Red: overload                 |
| 20 and 21     | 0 - 10 V OUT* | 20 mA                    | Green: output is active                               |
| 22, 23 and 24 | XTP IN        |                          | Green: XTP connected<br>Red: return voltage > 12 V DC |
| 30, 31 and 32 | PDS IN **     |                          | Green: C & NO are closed                              |

## Basic functions of pressure control and supply air

### **Default settings**

EBC24 defaults to constant pressure regulation of Exodraft chimney fans (basic function 1 Exhaust/Intake)

#### Change of basic function

| Step | Action                                                                                                    | Display                                                                                                    |
|------|----------------------------------------------------------------------------------------------------|----------------------------------------------------------------------------------------------------|
| 1    | Press and hold 🗸 for 5 seconds                                                                             | EXHAUST : 149 Pa<br>OUT : 15 %<br>SETPOINT : 55 Pa                                                          |
| 2*   | Enter code: 3142<br>Use arrows to select followed by<br>* Only if the controller is locked with a pin code | ENTER PIN CODE<br>314 <mark>2</mark>                                                                        |
| 3    | Select menu 1 Regulation                                                                                   | MAIN MENU<br>I REGULATION<br>2 ALARM<br>3 SERVICE<br>4 USER INTERFACE                                       |
| 4    | Select menu 1.6 Properties                                                                                 | REGULATION<br>1 SET PRESSURE<br>2 OPERATION MODE<br>3 PRE-PURGE<br>4 POST-PURGE<br>5 SENSOR<br>6 PROPERTIES |

| 5 | Select menu 1.6.9 application                                                                                                   | PROPERTIES<br>4 SPEED MAX<br>5 PRESSURE XP<br>6 PRESSURE TI<br>7 SAMPLING RATE<br>8 PRESSURE MODE<br>9 APPLICATION |    |
|---|----------------------------------------------------------------------------------------------------|----------------------------------------------------------------------------------------------------|----|
| 6 | <ol> <li>Pressure regulation of Exodraft chimney fans (Exhaust)</li> <li>Pressure control of Supply air fan (Intake)</li> </ol> | PROPERTIES 169<br>APPLICATION                                                                                      |    |
| 7 | Finish and return to operation screen                                                                                           | INTAKE : 149 Pa<br>OUT : 100 %<br>SETPOINT : 55 Pa                                                                 | •• |

Exodraft recommends contacting the boiler manufacturer for correct connection to the boiler automation.

## Pressure-controlled regulation of the chimney fan

## Area of use

- The EBC24 is designed for use with boiler systems with 1- and 2-stage burners.
- The EBC24 can also be used for boiler systems with modulating burners.
- The EBC24 can also be used for multiple boiler systems
- The control system is intended for:
  - Solid fuel boilers
  - Atmospheric gas boilers
  - Boilers with oil and gas blow torches
- The EBC24 can control a chimney fan directly or indirectly via a frequency inverter.

## Method of operation

#### **General function**

- The control system monitors chimney draft and disconnects the burner in the event of errors (the alarmdiode on the EBC24 will turn on).
- When the boiler thermostat demands heat, the chimney fan will start at max. voltage, the burner start is delayed
- The EBC24 maintains the set pressure by regulating the voltage. The pressure is shown in the display.
- In the event of an insufficient pressure the burner will be disconnected after 15 seconds. "Insufficient pressure" is less than 64% of the set value, corresponding less than 80% flow.
- When the boiler switches off, the chimney fan is also stopped. However, it is possible to set a postpurge period for the chimney fan. Alternatively, the control system can be set up to keep the chimney fan running continuously.

#### Light emitting diodes and output signals

All inputs and outputs are linked to light emitting diodes for the monitoring and service of the system (Light emitting diodes and terminal board).

The EBC24 has 0–10V output signals for controlling multiple chimney fans via frequency inverters or motor power relays.

### **Electrical connection**

This work must be performed by a qualified electrical engineer, in accordance with locally applicable rules and legislation.

The installation of the supply cable must be carried out in accordance with applicable regulations and legislation.

The earth terminal ( $\perp$ ) must always be connected.

When connecting pressure transducer (XTP) and frequency inverter, screened cable must be used.

#### **Isolation switch**

Exodraft stresses that according to EU's Machinery Directive an isolation switch must be set up in the fixed installation.

The isolation switch is not supplied by Exodraft. Available as an extra.

#### Sample wiring diagrams

As a constant pressure regulator for Exodraft chimney fans, the EBC24 can be connected to a range of different signals.

#### The following pages are sample wiring diagrams, and show the following

- One boiler
- Continuous operation
- One boiler with potential free contact
- One boiler and extra monitoring with PDS
- One boiler with potential free contact and temperature sensor input
- Two boilers with continuous operation of chimney fan
- One boiler connected to frequency inverter

## One boiler application

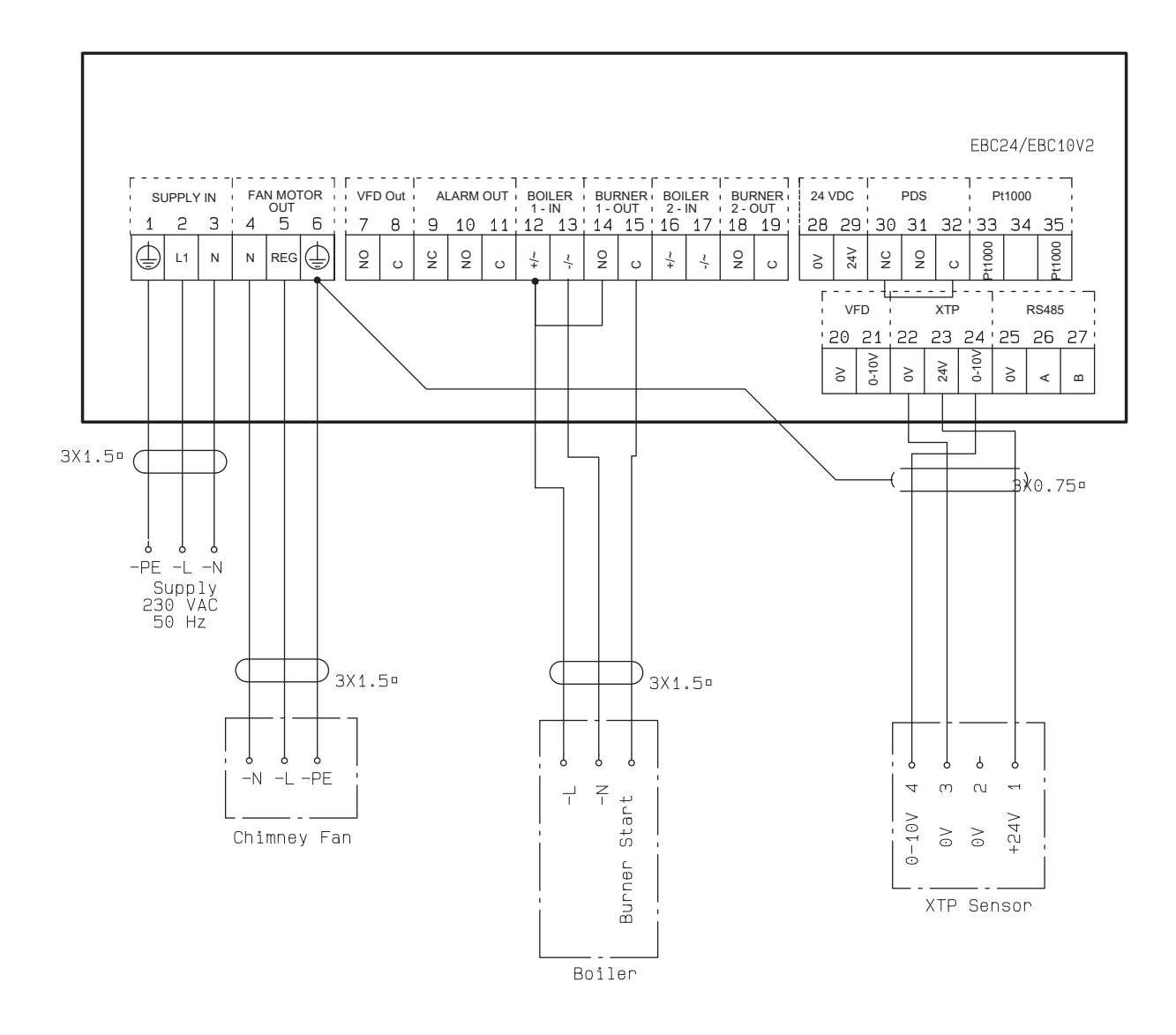

## This example shows how to connect a voltage signal (18-230 V AC/DC) to EBC24 to start/stop the chimney fan

- Connect the supply to terminals 1-3.
- Connecting the boiler:
- Connect the burner start signal (L) to terminal 12.
- Connect the neutral wire to terminal 13.
- The start signal for the burner is sent from terminal 15.
- Loop terminals 12 and 14.
- Connect the chimney fan to terminals 4-6.
- Connect the pressure transducer (XTP) to terminals 22-24 with a shielded cable, and connect the display to terminal 6

## Continuous operation

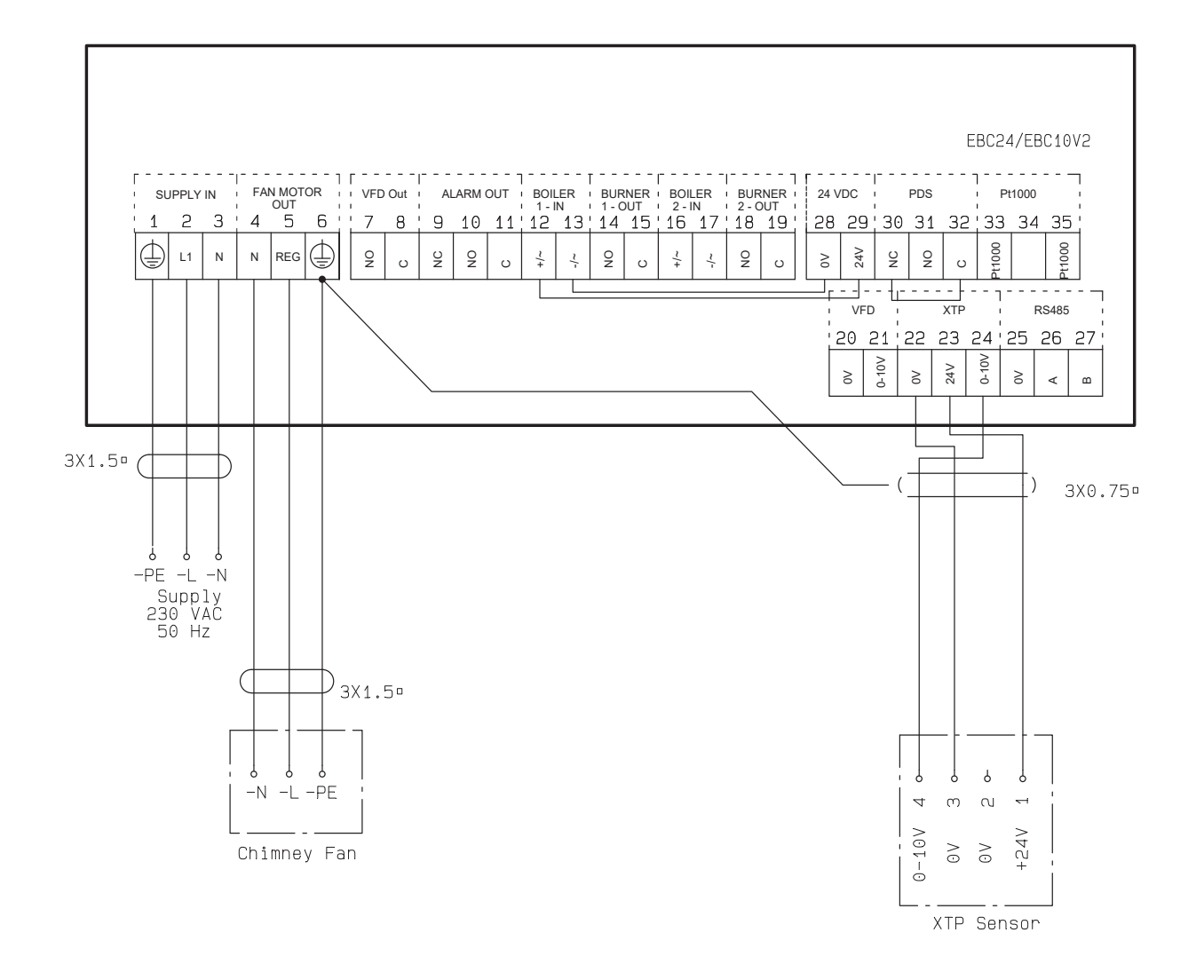

## The example shows how a voltage signal (24 V DC) is connected to EBC24 for the chimney fan to run continuously

- Connect the supply to terminals 1-3.
- Loop terminals 12 and 29.
- Loop terminals 13 and 28.
- Connect the chimney fan to terminals 4-6.
- Connect the pressure transducer (XTP) to terminals 22-24 with a shielded cable, and connect the display to terminal 6.

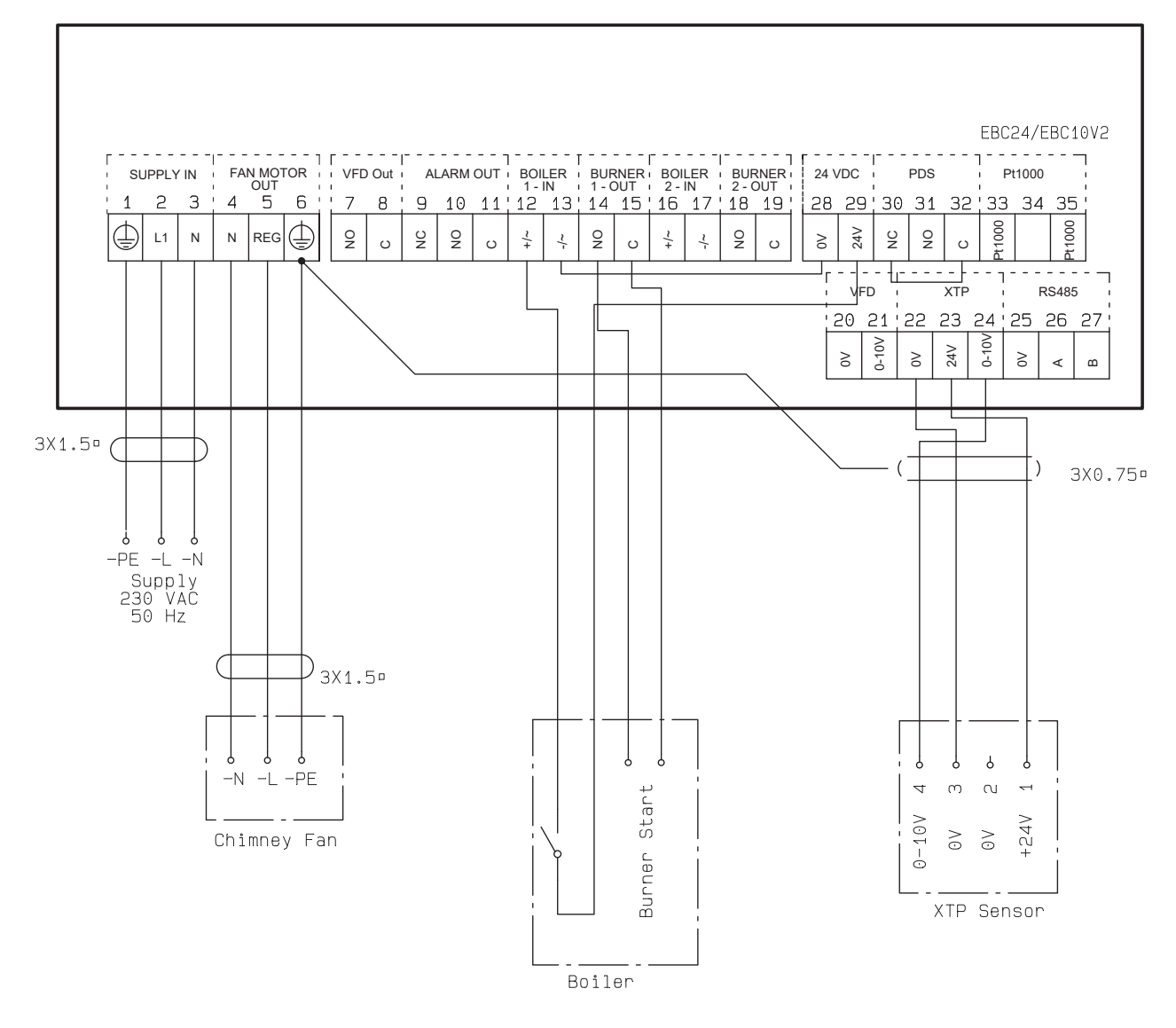

## One boiler with potential free contact

#### This example shows how to connect a potential free contact to the EBC24 to start/stop the fan

- Connect the supply voltage to terminals 1-3.
- Connection to the boiler:
- Connect the potential free contact to terminals 12 & 29.
- Loop terminals 13 & 28.
- Connect the burner start signal to terminals 14 & 15.
- Connect the chimney fan to terminals 4-6.
- Connect the pressure transducer (XTP) to terminals 22-24 with a shielded cable, and connect the display to terminal 6.

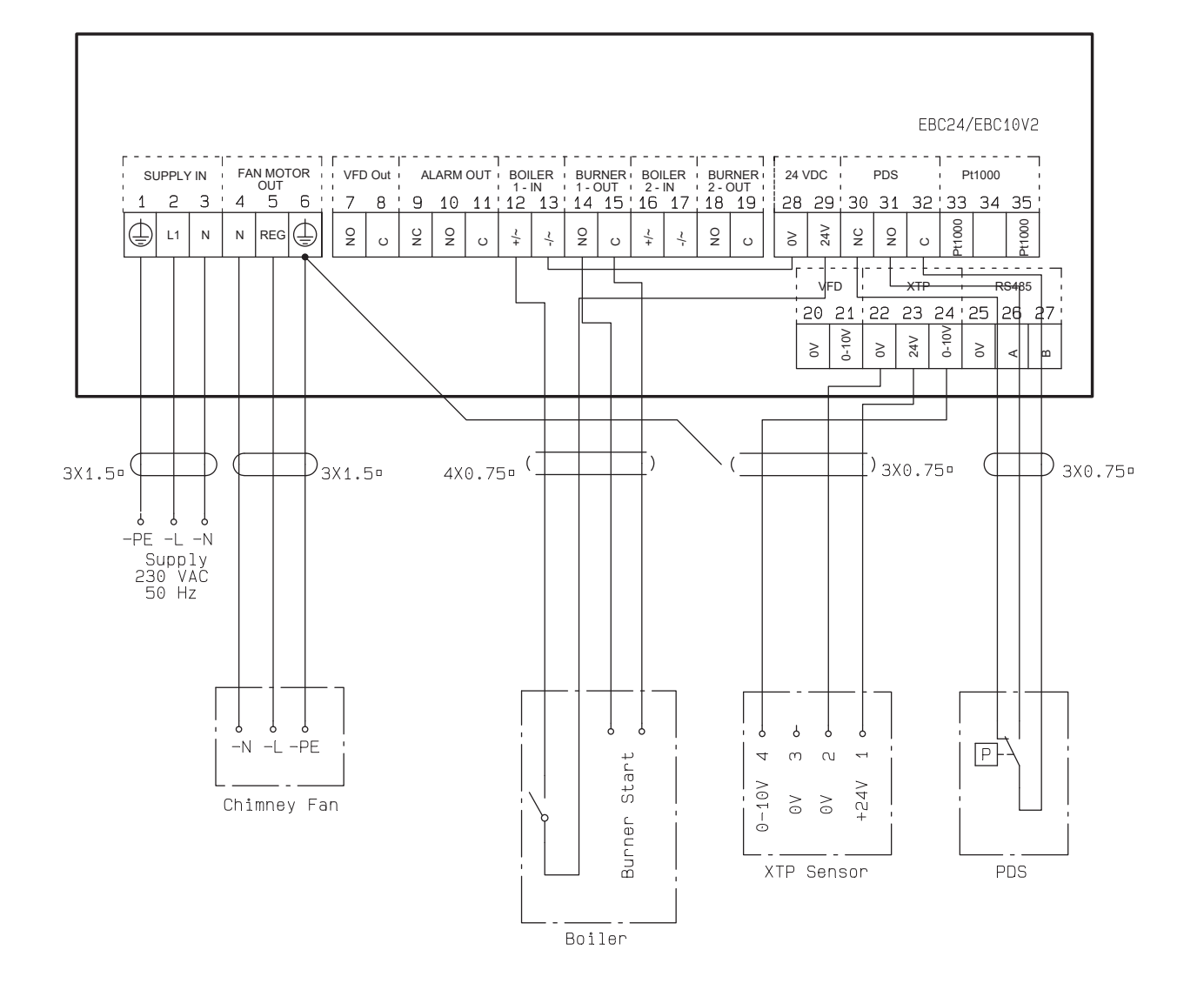

## One boiler and extra monitoring with PDS

#### This example shows how to connect a PDS to EBC24. The PDS supplies extra monitoring

- Connecting PDS:
- Remove the factory installed wiring between terminals 30 and 32.
- Connect PDS to terminals 30, 31 and 32.
- Connect the supply to terminals 1-3.
- Connecting the boiler:
- Connect the potential free contact to terminals 12 & 29.
- Connect the burner start signal to terminals 14 & 15.
- Loop terminals 13 and 28.
- Connect the chimney fan to terminals 4-6.
- Connect the pressure transducer (XTP) to terminals 22-24 with a shielded cable, and connect the display to terminal 6.

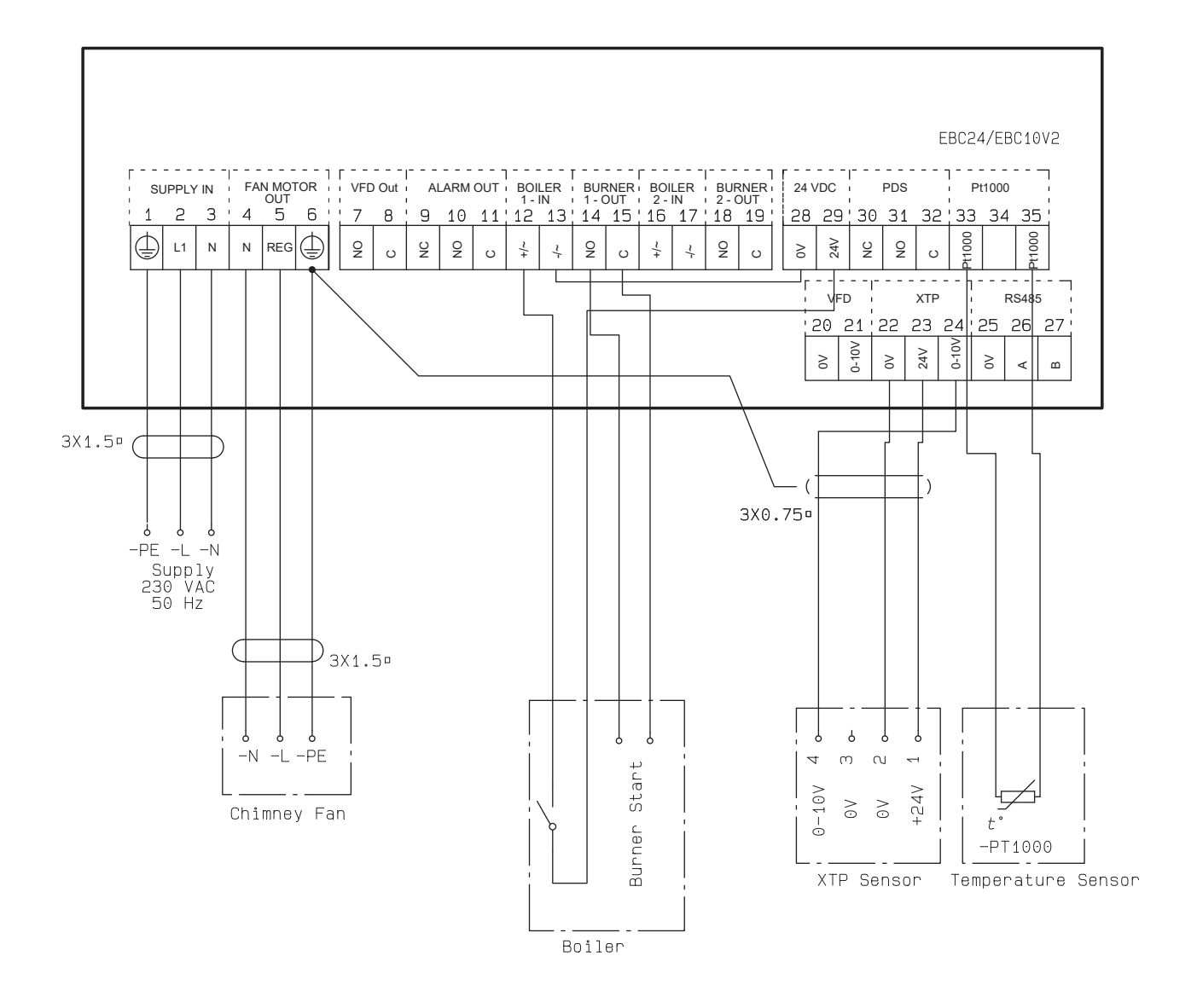

### One boiler with potential free contact and temperature sensor input

#### This example shows how to connect a potential free contact to the EBC24 to start/stop the fan

- Connect the supply voltage to terminals 1-3.
- Connection to the boiler:
- Connect the potential free contact to terminals 12 & 29.
- Loop terminals 13 & 28.
- Connect the burner start signal to terminals 14 & 15.
- Connect the chimney fan to terminals 4-6.
- Connect the pressure transducer (XTP) to terminals 22-24 with a shielded cable, and connect the display to terminal 6.
- • Connect the Pt1000 temperature sensor to the terminals 33 and 35

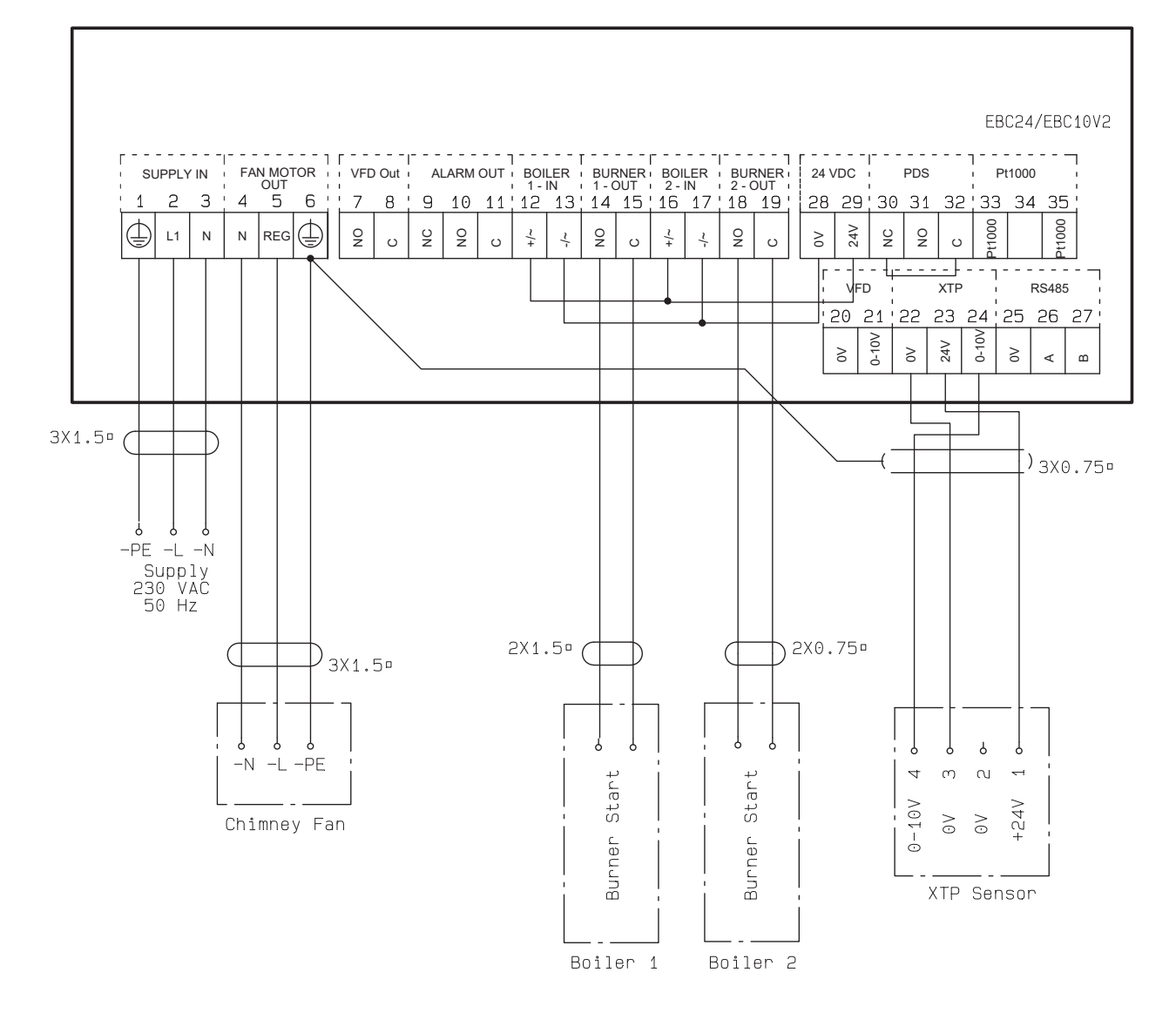

### Two boilers with continuous operation of chimney fan

#### This example shows how to connect the EBC24 if you require continuous operation of the chimney fan

- Connect the supply to terminals 1-3.
- Loop terminals 13 & 17 & 28.
- Loop terminals 12 & 16 & 29.
- Connecting the boiler (example with two boilers):
- Connect boiler 1 burner start signal to terminals 14 & 15.
- Connect boiler 2 burner start signal to terminals 18 & 19.
- Connect the chimney fan to terminals 4-6.
- Connect the pressure transducer (XTP) to terminals 22-24 with a shielded cable, and connect the display to terminal 6.

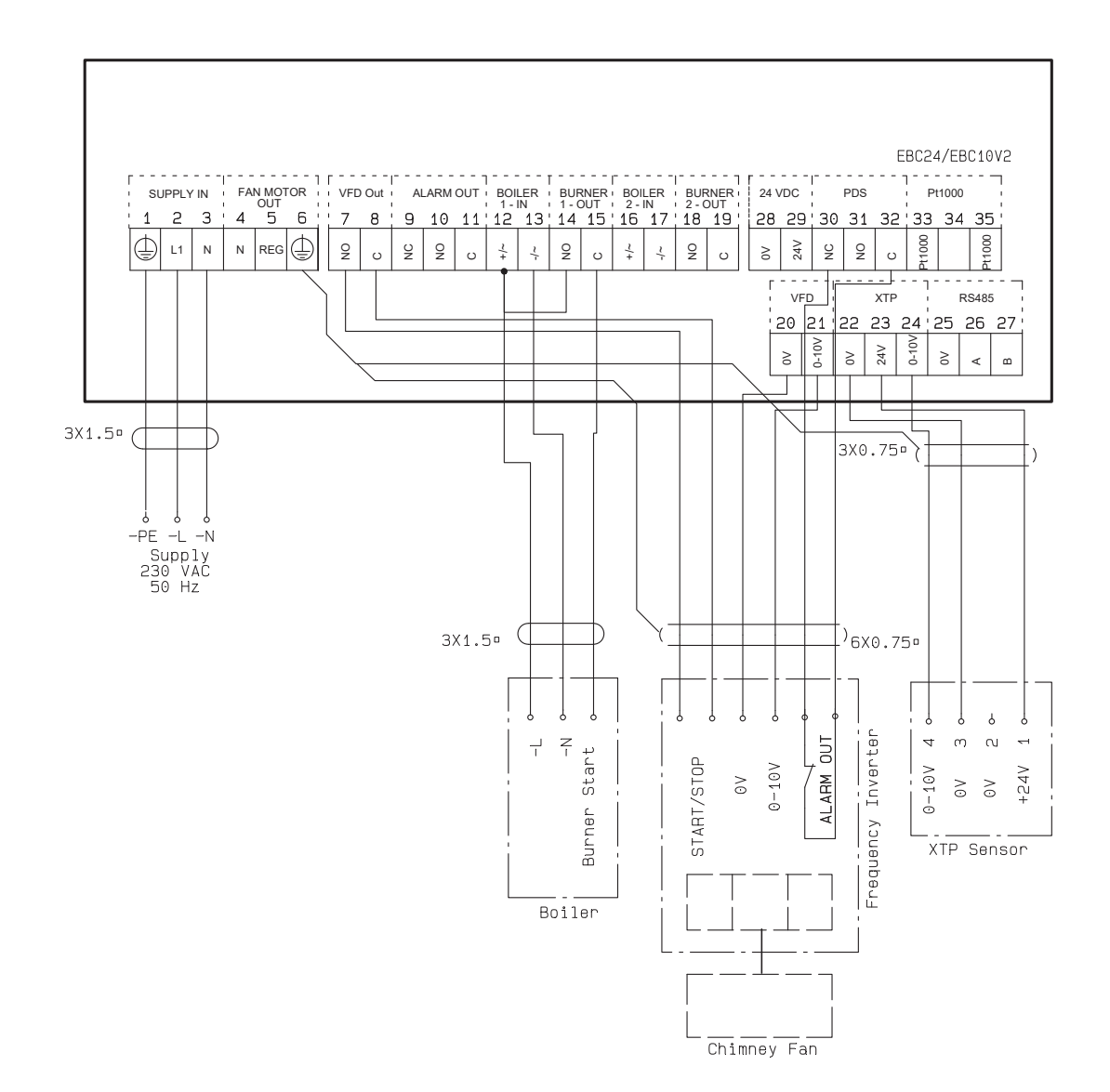

### One boiler connected to frequency inverter

#### This example shows which inputs/outputs on the EBC24 need to be connected to the frequency inverter, when one is used to control the chimney fan

- Connect the supply to terminals 1-3.
- Frequency inverter:
- Connect terminals 7 & 8 to the start/stop input on the frequency inverter.
- Connect terminals 21 & 22 to the frequency inverter input for external speed regulation.
- If needed, connect terminals 30 and 32 to the alarm output of the frequency inverter (First removed the factory installed jumper).
- Connect the pressure transducer (XTP) to terminals 22-24 with a shielded cable, and connect the display to terminal 6.
- Connecting the boiler:
- Connect the burner start signal (L) to terminal 12.
- Connect the neutral wire to terminal 13.
- The start signal for the burner is sent from terminal 15.
- Loop terminals 12 and 14

## Pressure regulation of Exodraft supply air fan

#### General use

The EBC24 can control a supply air fan directly or indirectly via a frequency inverter.

## Positioning

Fit the EBC24 and pressure transducer (XTP) in the boiler room as described on page 12-13

## Method of operation

#### **General function**

- The control system monitors the pressure in the boiler room and disconnects the burner in the event of errors (the alarmdiode on the EBC24 will turn on).
- When the pressure in the boiler room changes, the EBC24 will change the fan speed in order to meet the setpoint pressure for the boiler room.
- The EBC24 is linked to the boiler system in such a way that when a heating requirement arises, the EBC24 will start the fan and delay the start of the boiler until the pressure in the boiler room is sufficient.
- A safety function ensures that if the pressure in the boiler room is insufficient, the EBC24 will shut down the boilers.

## Electrical connection

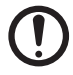

ATTENTION! This work must be performed by a qualified electrical engineer, in accordance with locally applicable rules and legislation.

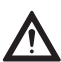

The installation of the supply cable must be carried out in accordance with applicable regulations and legislation.

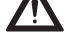

The earth terminal (--) must always be connected.

When connecting pressure transducer (XTP) and frequency inverter, screened cable must be used.

#### **Isolation** switch

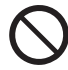

Exodraft stresses that in accordance with EU's Machinery Directive an isolation switch must be set up in the fixed installation. The isolation switch is not supplied by Exodraft. Available as an extra.

## Sample wiring diagram

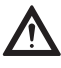

The following sample wiring diagram shows how to connect the EBC24 to a frequency inverter/MPR relay. Exodraft recommends that you contact the boiler manufacturer for details of correct connection of the boiler control system.

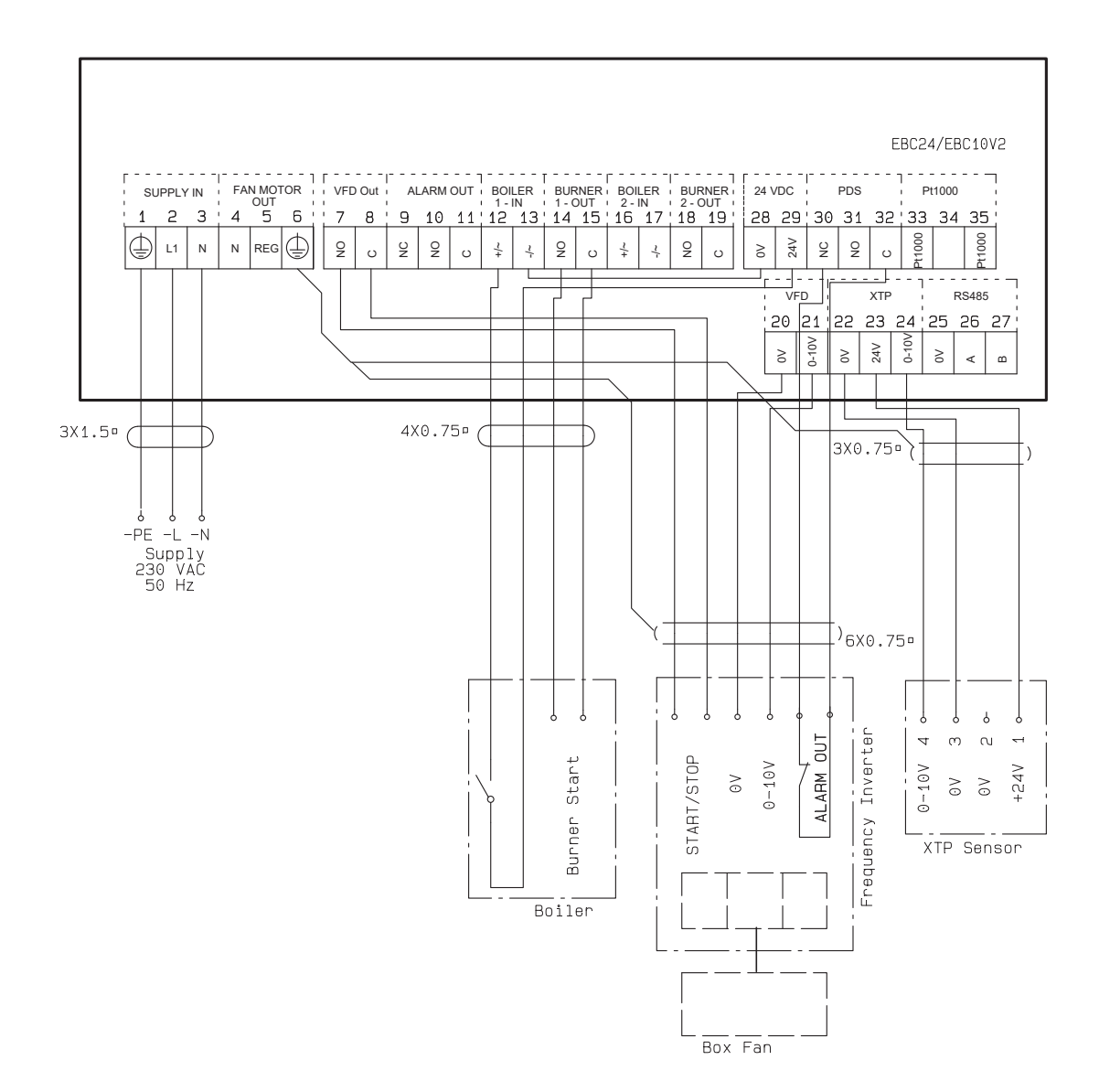

## Connection of frequency inverter/MPR-relay

This example shows which inputs/outputs on the EBC24 need to be connected to the frequency inverter/ MPR-relay:

- Connect the supply to terminals 1-3.
- Loop terminals 13 & 28.
- Connecting the boiler:
- Connect the burner start signal to terminals 14 & 15.
- Connect the potential free contact to terminals 12 & 29.
- Frequency inverter
- Connect terminals 7 & 8 to the start/stop input on the frequency inverter.
- Connect terminals 20 & 21 input for external speed regulation.
- If needed, connect terminals 30 and 32 to the alarm output of the frequency inverter.
- Connect the pressure transducer (XTP) to terminals 22-24 with a shielded cable, and connect the display to terminal 6

# **UK** UK Conformity Assessed

## exodraft

Exodraft a/s Industrivej 10 DK-5550 Langeskov

Hereby declares that the following products:

EBC24EU01, EBC24EU02

Were manufactured in conformity with the provisions of the following regulations:

The Supply of Machinery (Safety) Regulations 2008

Electrical Equipment (Safety) Regulations 2016

Electromagnetic Compatibility Regulations 2016

Langeskov, 01-11-2022 Managing Director Anders Haugaard

ala

## **C E** Declaration of Conformity

| DK: | EU-Overensstemmelseserklæring                   | NL: | EU-Conformiteits verklaring                |
|-----|-------------------------------------------------|-----|--------------------------------------------|
| GB: | Declaration of Conformity                       | SE: | EU-Överensstämmelsedeklaration             |
| DE: | EU-Konformitätserklärung                        | FI: | EU-Vaatimustenmukaisuusvakuutus            |
| FR: | Déclaration de conformité de l'Union Européenne | IS: | ESS-Samræmisstaðfesting                    |
| NO: | EU-Samsvarserklæring                            | IT: | Dichiarazione di Conformità Unione Europea |
| PL: | EU Deklaracja zgodności                         |     |                                            |

#### Exodraft Exodraft a/s Industrivej 10 DK-5550 Langeskov

| Erklærer på eget ansvar, at følgende produkter:<br>Hereby declares that the following products:<br>Erklärt hierdurch auf eigene Verantwortung, daß folgende Produkte:<br>Déclare, sous sa propre responsabilité, que les produits suivants: | Veklaart dat onderstaande producten:<br>Deklarerar på eget ansvar, att följande produkter:<br>Vastaa siltä, että seuraava tuote:<br>Staðfesti à eigin àbyrgð, að eftirfarandi vörur: |
|----------------------------------------------------------------------------------------------------|----------------------------------------------------------------------------------------------------|
| Erklærer på eget ansvar at følgende produkter:                                                                                                    | Dichiara con la presente che i seguenti prodotti:                                                                                                    |
| Ninieiszym oświadcza, że następujące produkty:                                                                                                    |                                                                                                    |
| , , , , ,                                                                                                    |                                                                                                    |

EBC24EU01, EBC24EU02

| Som er omfattet af denne erklæring, er i overensstemmelse med følgende<br>standarder:Zi<br>ge<br>geWere manufactured in conformity with the provisions of the following stand-<br>ards:Zi<br>geDie von dieser Erklärung umfaßt sind, den folgenden Normen:<br>Auxquels s'applique cette déclaration sont en conformité avec les normes<br>ci-contre:JoSom er omfattet av denne erklæring, er i samsvar med følgende standarder:<br>Zostały wyprodukowane zgodnie z warunkami określonymi w następujących<br>normach:So | Zijn vervaardigd in overeenstemming met de voorschriften uit de hieronder<br>genoemde normen en standaards:<br>Som omfattas av denna deklaration, överensstämmer med följande standard-<br>er:<br>Jota tämä selvitys koskee, on seuraavien standardien mukainen:<br>Sem eru meðtalin i staðfestingu Pessari, eru i fullu samræmi við eftirtalda<br>staðla:<br>Sono stati fabbricati in conformità con le norme degli standard seguenti: |
|----------------------------------------------------------------------------------------------------|----------------------------------------------------------------------------------------------------|
|----------------------------------------------------------------------------------------------------|----------------------------------------------------------------------------------------------------|

EN 60335-1, EN 60335-2-80, DS/EN ISO 12100: 2011

| l.h.t bestemmelser i direktiv:<br>In accordance with<br>Entsprechen gemäß den Bestimmungen der folgenden Richtlinien:<br>Suivant les dispositions prévues aux directives:<br>I.h.t bestemmelser i direktiv:<br>Zgodnie z: | En voldoen aan de volgende richtlijnen:<br>Enligt bestämmelserna i följande direktiv:<br>Seuraavien direktiivien määräysten mukaan:<br>Med tilvisun til àkvarðana eftirlits:<br>In conformità con le direttive: |
|----------------------------------------------------------------------------------------------------|----------------------------------------------------------------------------------------------------|
| Maskindirektivet:<br>The Machinery Directive:<br>Richtlinie Maschinen:<br>Directive Machines:<br>Maskindirektivet:<br>Dyrektywą maszynową:                                                                                | De machinerichtlijn:<br>Maskindirektivet<br>Konedirektiivi:<br>Vèlaeftirlitið:<br>Direttiva Macchinari:                                                                                                    |

| 2006/42/EF/-E | EC/-EWG/-CEE |
|---------------|--------------|
|               | 1            |

| Lavspændingsdirektiv:      | De laagspanningsrichtlijn: |
|----------------------------|----------------------------|
| The Low Voltage Directive: | Lagspanningsdirektivet:    |
| Niederspannungsrichtlinie: | Pienjännitedirektiivi:     |
| Directive Basse Tension:   | Smáspennueftirlitið:       |
| Lavspenningsdirektivet:    | Direttiva Basso Voltaggio: |
| Dyrektywą Niskonapięciową  |                            |

| 2014/35/EC                                                                                                    |                                                                                                    |
|----------------------------------------------------------------------------------------------------|----------------------------------------------------------------------------------------------------|
| EMC-direktivet:<br>And the EMC Directive:<br>EMV-Richtlinie:<br>Directive Compatibilité Electromagnétique:<br>EMC-direktivet:<br>Dyrektywą EMC – kompatybilności elektromagnetycznej | En de EMC richtlijn:<br>EMC-direktivet:<br>EMC-direktiivi:<br>EMC-eftirlitið:<br>Direttiva Compatibilità Elettromagnetica: |

#### 2014/30/EC

| Langeskov, 01-11-2022<br>Adm. direktør<br>Managing Director<br>Anders Haugaard | Algemeen directeur<br>Geschäftsführender Direktor<br>Président Directeur Général<br>Verkställande direktör<br>Toimitusjohtaja<br>Framkvemdastjori<br>Direttore Generale |
|--------------------------------------------------------------------------------|----------------------------------------------------------------------------------------------------|
|                                                                                |                                                                                                    |

#### DK: Exodraft a/s

Industrivej 10 DK-5550 Langeskov Tel: +45 7010 2234 Fax: +45 7010 2235 info@exodraft.dk www.exodraft.dk

#### SE: Exodraft a/s

Kalendevägen 2 SE-302 39 Halmstad Tel: +46 (0)8-5000 1520 info@exodraft.se www.exodraft.se

#### NO: Exodraft a/s

Storgaten 88 NO-3060 Svelvik Tel: +47 3329 7062 info@exodraft.no www.exodraft.no

#### UK: Exodraft Ltd.

24 Janes Meadow, Tarleton GB-Preston PR4 6ND Tel: +44 (0)1494 465 166 Fax: +44 (0)1494 465 163 info@exodraft.co.uk www.exodraft.co.uk

#### DE: Exodraft a/s

Niederlassung Deutschland Soonwaldstr. 6 DE-55569 Monzingen Tel: +49 (0)6751 855 599-0 Fax: +49 (0)6751 855 599-9 info@exodraft.de www.exodraft.de

#### FR: Exodraft sas

78, rue Paul Jozon FR-77300 Fontainebleau Tel: +33 (0)6 3852 3860 info@exodraft.fr www.exodraft.fr

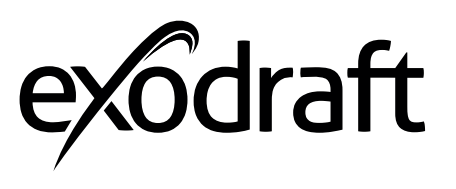

Your energy. Optimized.